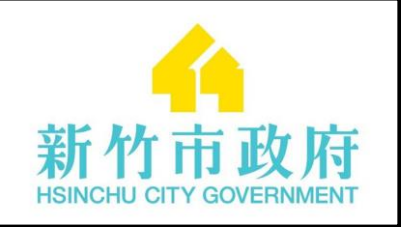

## 新竹市 非學校型態實驗教育網 網站操作說明

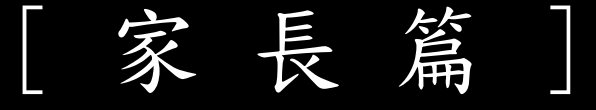

新竹市政府教育處 Ver 1.0 2019-04-18

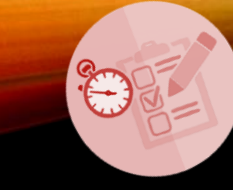

- 系統概覽
  - 網站首頁
  - 隱私權政策
  - 網站使用條款
  - 系統公告
  - 檔案下載
  - 重要行事
  - 影音報導
  - 學習分享
  - 常見問答
  - 系統回饋

• 帳號管理

R

- 申請帳號
- 忘記密碼
- 登入記錄
- 變更信箱與密碼

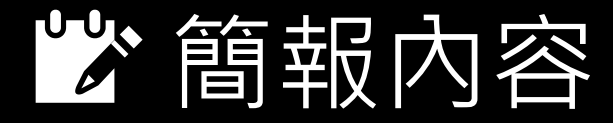

### • 實驗教育案申請

- 申請與審查流程
- 提案申請
- 申請注意事項
- 審核結果檢視
- 變更與繼續申請
- 停止實驗申請

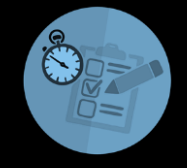

- 學習記錄
  - 學習體驗分享
  - 學習狀況與成果報告書
  - 學期成績

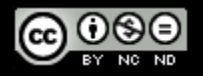

# Quick VV Review

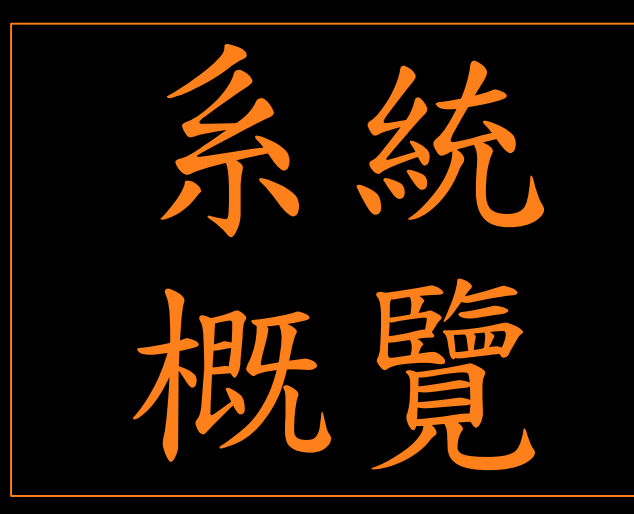

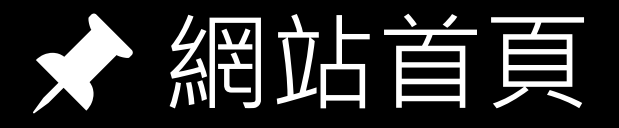

司会

- 系統目標: Electronic & Efficiency
- 網站網址: <u>https://nonschool.hc.edu.tw/</u>

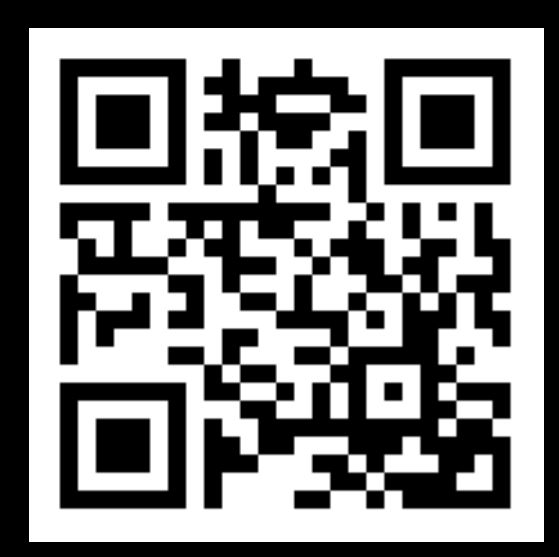

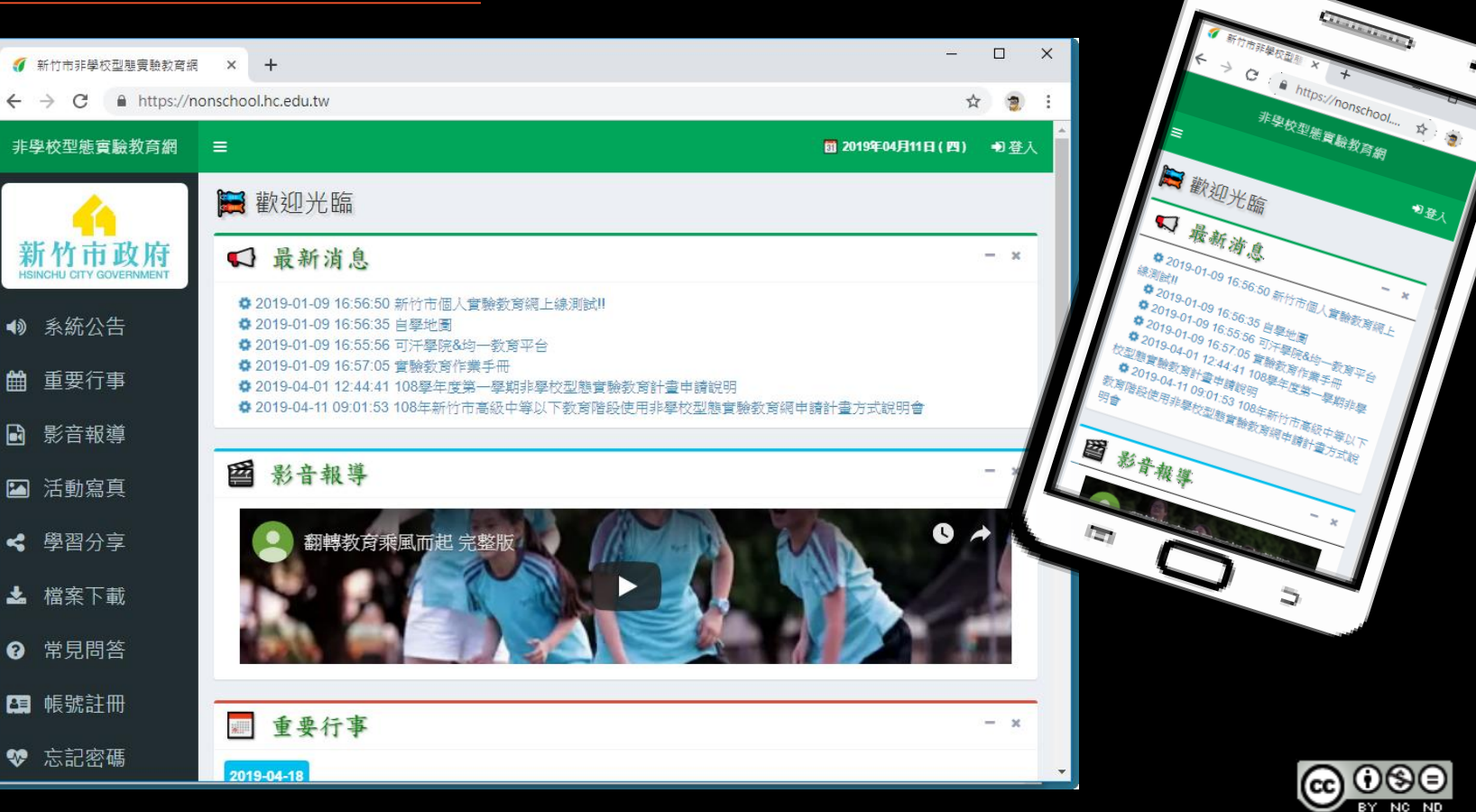

2019/4/16

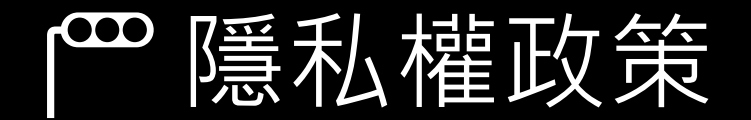

### <u>http://nonschool.hc.edu.tw/site/privacy</u>

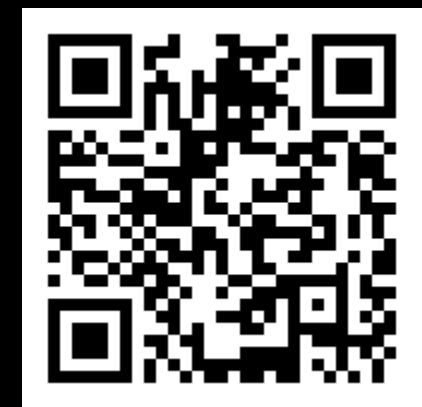

| 新竹市非學校型態實驗教育網                                  | × +                                                                                   | - 0                     | ×   |
|------------------------------------------------|---------------------------------------------------------------------------------------|-------------------------|-----|
| $\leftrightarrow$ $\rightarrow$ C $$ https://n | onschool.hc.edu.tw/site/privacy                                                       | \$                      | ) : |
| 非學校型態實驗教育網                                     |                                                                                       | 🚮 2019年04月11日(四) 🕕 🚆    | 込   |
| <u>(1</u> )                                    | ▶ 隱私權條款                                                                               | 首頁 > 臆私權修               | 係款  |
| 新竹市政府                                          | *隱私權保護政策                                                                              |                         |     |
| ● 系統公告                                         | 歡迎您光臨「新竹市非學校型態實驗教育網」(以下簡稱本網站),為了讓您能夠安心的使用本網站的各項服務與資訊<br>隱私權保護政策,以保障您的權益,請您詳閱下列內容:     | [,特此向您說明本網站的            |     |
| ■ 重要行事                                         | ) 一、隱私權保護政策的適用範圍                                                                      |                         |     |
|                                                | <ul> <li>&gt;二、個人資料的蒐集、處理及利用方式</li> <li>&gt;三、資料之保護</li> </ul>                        |                         |     |
| 🖾 活動寫真                                         | ▶四、網站對外的相關連結                                                                          |                         |     |
|                                                | ) 五、與第三人共用個人資料之政策                                                                     |                         |     |
| ▲ 檔案下載                                         | <ul> <li>&gt; 六、Cookie之使用</li> <li>&gt; 七、隱私權保護政策之修正</li> </ul>                       |                         |     |
| ? 常見問答                                         |                                                                                       |                         |     |
| ■ 帳號註冊                                         | Copyright © 2018 新竹市政府教育處 All rights reserved. <mark>國私權政策 (網站使用條款)</mark> 2300 新竹市北區 | 〖中正路120號 ☎ 03-5257550#2 | 273 |

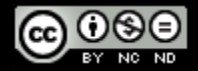

### ₿網站使用條款

### • <u>http://nonschool.hc.edu.tw/網站使用條款.pdf</u>

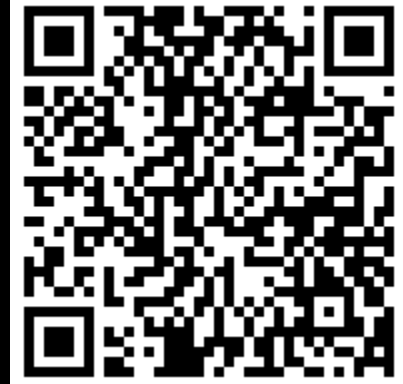

| ← → C ● https://nonschool.hc.edu.tw/網站使用條款,pdf ● ★ | × |   | -   | - | ■ 網站使用條款,pdf × +                               |
|----------------------------------------------------|---|---|-----|---|------------------------------------------------|
|                                                    | : | 2 | . ☆ | Đ | ← → C ● https://nonschool.hc.edu.tw/網站使用條款.pdf |
|                                                    | Î |   |     |   |                                                |
|                                                    |   | 1 |     |   |                                                |
|                                                    |   |   |     |   |                                                |
|                                                    |   |   |     |   |                                                |
|                                                    |   |   |     |   |                                                |
|                                                    |   |   |     |   | 網社使田格教                                         |
|                                                    |   |   |     |   |                                                |
| 新竹市非學校型態實驗教育網站使用條款                                 |   |   |     |   | 新竹市非學校型態實驗教育網站使用條款                             |
| 各位申請人您好!本網頁內容係載明您與「新竹市非學校型態實驗教育網」(已下簡稱本網           |   |   |     |   | 各位申請人您好!本網頁內容係載明您與「新竹市非學校型態實驗教育網」(已下簡稱本網       |
| 站)約定之使用條款。為保護及尊重各申請人隱私權並維護本網站,通過接觸和使用從本網           |   |   |     |   | 站)約定之使用條款。為保護及尊重各申請人隱私權並維護本網站,通過接觸和使用從本網       |
| 站及其關聯機構所擁有及(或)經營的這個網站或其他網站下載的訊息及(或)資料,您同意遵         |   |   |     |   | 站及其關聯機構所擁有及(或)經營的這個網站或其他網站下載的訊息及(或)資料,您同意遵     |
| 守並受限於以下使用條款。當您使用本網站時,即視為您已閱讀、瞭解並同意接受本使用            |   |   |     |   | 守並受限於以下使用條款。當您使用本網站時,即視為您已閱讀、瞭解並同意接受本使用        |
| 條款之所有內容,本網站有權於任何時間修改或變更本約定書之內容。因此建議您隨時注            |   |   |     |   | 條款之所有內容,本網站有權於任何時間修改或變更本約定書之內容。因此建議您隨時注        |
| 意該等修改或變更。您於任何修改或變更後繼續使用本網站,視為您已閱讀、瞭解並同意            | Ļ |   |     |   | 意該等修改或變更。您於任何修改或變更後繼續使用本網站,視為您已閱讀、瞭解並同意        |

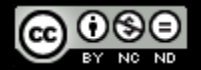

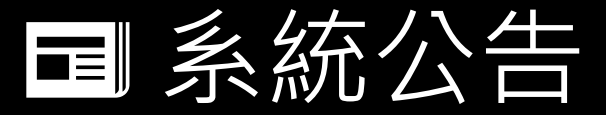

#### <u>https://nonschool.hc.edu.tw/news/public</u>

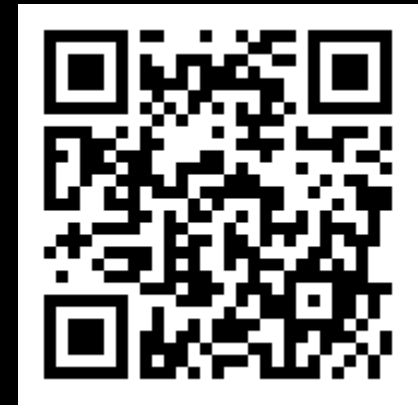

| 新竹市非學校型態實驗教育總                                   | × Σ Unicode Road Signs 🖨 🛛 ×   臨 E化的英文怎麼說 ? Learn how to × 🛛 🕇                                                  | - 🗆 X                         |
|-------------------------------------------------|----------------------------------------------------------------------------------------------------|-------------------------------|
| $\leftarrow$ $\rightarrow$ C $\oplus$ https://r | onschool.hc.edu.tw/news/public                                                                                  | ☆ 🧶 🗄                         |
| 非學校型態實驗教育網                                      | =                                                                                                    | <b>Ⅲ 2019年04月11日(四) → 登</b> 入 |
| <u>()</u>                                       | ▶ 系統公告                                                                                                    | 首頁 > 条統公告                     |
| 新竹市政府                                           |                                                                                                    |                               |
| HSINCHO CITT GOVENIMENT                         | # 公告時刻 ↓ 標題                                                                                                    | 公告者 🔅                         |
| ▲ 系統公告                                          | 1 2019-04-11 09:01:53 108年新竹市高級中等以下教育階段使用非學校型態實驗教育網申請計畫方式說明會                                                    | 鄭永琦 5                         |
|                                                 | 2 2019-04-01 12:44:41 108學年度第一學期非學校型態實驗教育計畫申請說明                                                                 | 鄭永琦 56                        |
| 🇰 重要行事                                          | 3 2019-01-09 16:57:05 實驗教育作業手冊                                                                                  | 鄭永琦 83                        |
| <b>内</b> 剧立起道                                   | 4 2019-01-09 16:56:50 新竹市個人實驗教育網上線測試!!                                                                          | 鄭永琦 202                       |
| ■ 影日報導                                          | 5 2019-01-09 16:56:35 自學地圖                                                                                      | 鄭永琦 82                        |
| ☑ 活動寫真                                          | 6 2019-01-09 16:55:56 可汗學院&均一教育平台                                                                               | 鄭永琦 44                        |
|                                                 |                                                                                                    |                               |
| < 學習分享                                          |                                                                                                    |                               |
| ▲ 檔案下載                                          |                                                                                                    |                               |
| ● 常見問答                                          |                                                                                                    |                               |
| <b>四</b> 帳號註冊                                   | - Copyright © 2018 新竹市政府教育處 All rights reserved. < <a href="#diada">#diada</a> <a href="#diada">Mil 300 新竹行</a> | 市北區中正路120號 ☎ 03-5257550#273   |

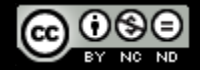

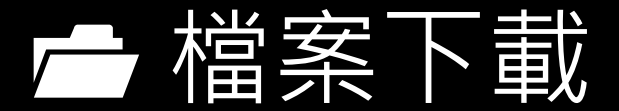

### • https://nonschool.hc.edu.tw/site/download

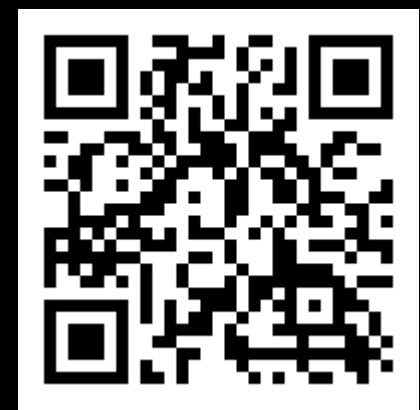

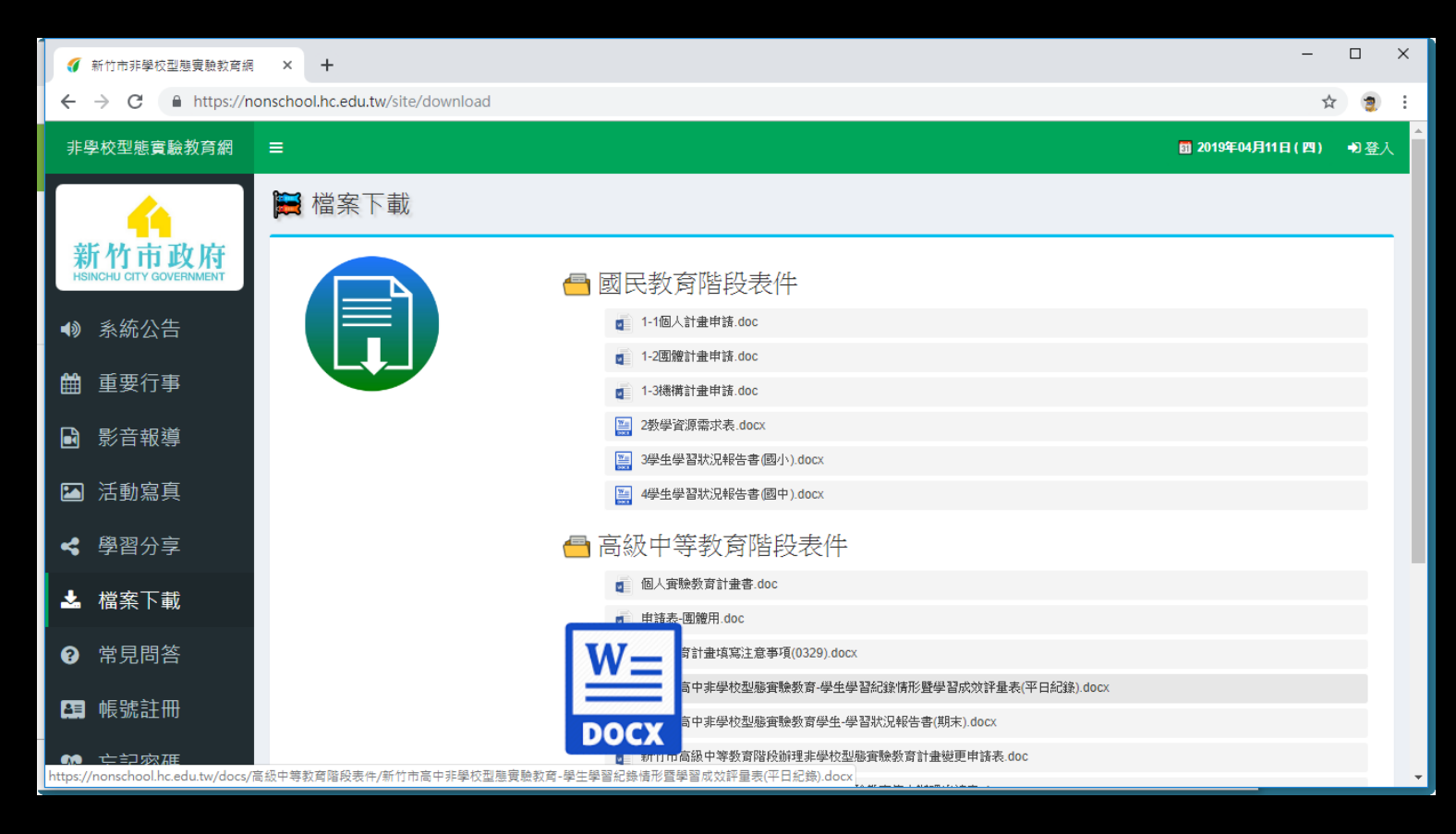

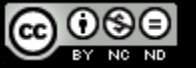

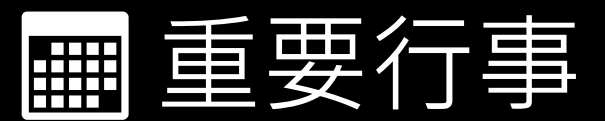

### <u>https://nonschool.hc.edu.tw/site/timeline</u>

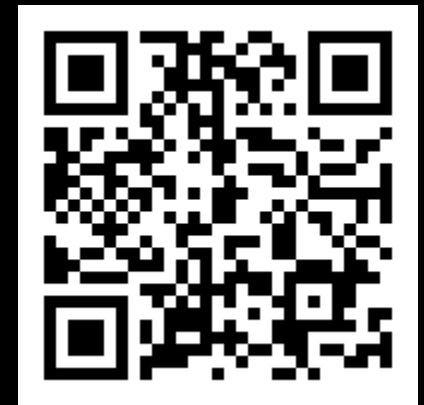

| <b>g</b> :           | 新竹市非學校型態實驗教育網                                   | × +        |                                                                                   | -                |      | × |
|----------------------|-------------------------------------------------|------------|-----------------------------------------------------------------------------------|------------------|------|---|
| ÷                    | → C 🔒 https://no                                | onschool.h | c.edu.tw/site/timeline                                                            | \$               | 2    | : |
| 非學                   | 是校型態實驗教育網                                       | ≡          |                                                                                   | 3 2019年04月11日(四) | ➡登入  |   |
| <del>彩</del><br>HSII | <mark>介</mark><br>行竹市政府<br>NCHU CITY GOVERNMENT | <b>₩</b> ± | 望要行事<br>4-18                                                                      | 首頁 >             | 重要行亊 | • |
| 4)                   | 系統公告                                            |            | 108年新竹市非學校型態實驗教育網使用方式說明會                                                          | @ AM9:00-11:3    | 0    |   |
| Ħ                    | 重要行事                                            |            |                                                                                   |                  |      |   |
|                      | 影音報導                                            |            | 1. 實驗計量中請人:AM9:00~10:30。<br>2. 學校業務承辦人:AM10:30~11:30。<br>二、地點:本市東門國小教師研習中心2樓電腦教室。 |                  |      |   |
|                      | 活動寫真                                            |            | 三、相關資訊如有疑義,請洽詢本府業務承辦人鄭永琦老師,聯絡電話:03-5257550分機273,或電郵:05293@ems.hccg.gov.tw         | /。敬請踴躍出席與會。      |      |   |
| 4                    | 學習分享                                            | 2019-0     | 4-30                                                                              |                  |      |   |
| *                    | 檔案下載                                            |            | 108學年度非學校型態實驗教育計畫申請期限                                                             | (                | ٥    |   |
| 8                    | 常見問答                                            |            | 截止日期至4月30日止                                                                       |                  |      |   |
|                      | 帳號註冊                                            |            |                                                                                   |                  |      |   |

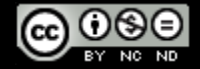

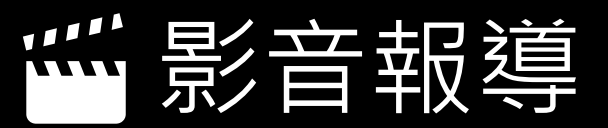

### <u>https://nonschool.hc.edu.tw/site/films</u>

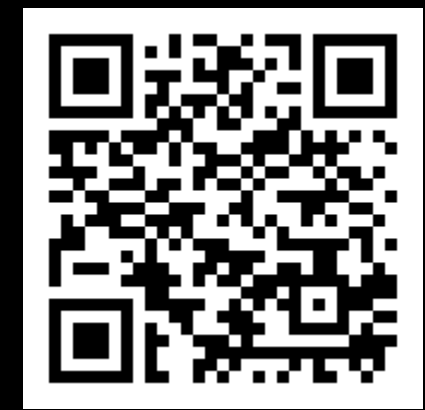

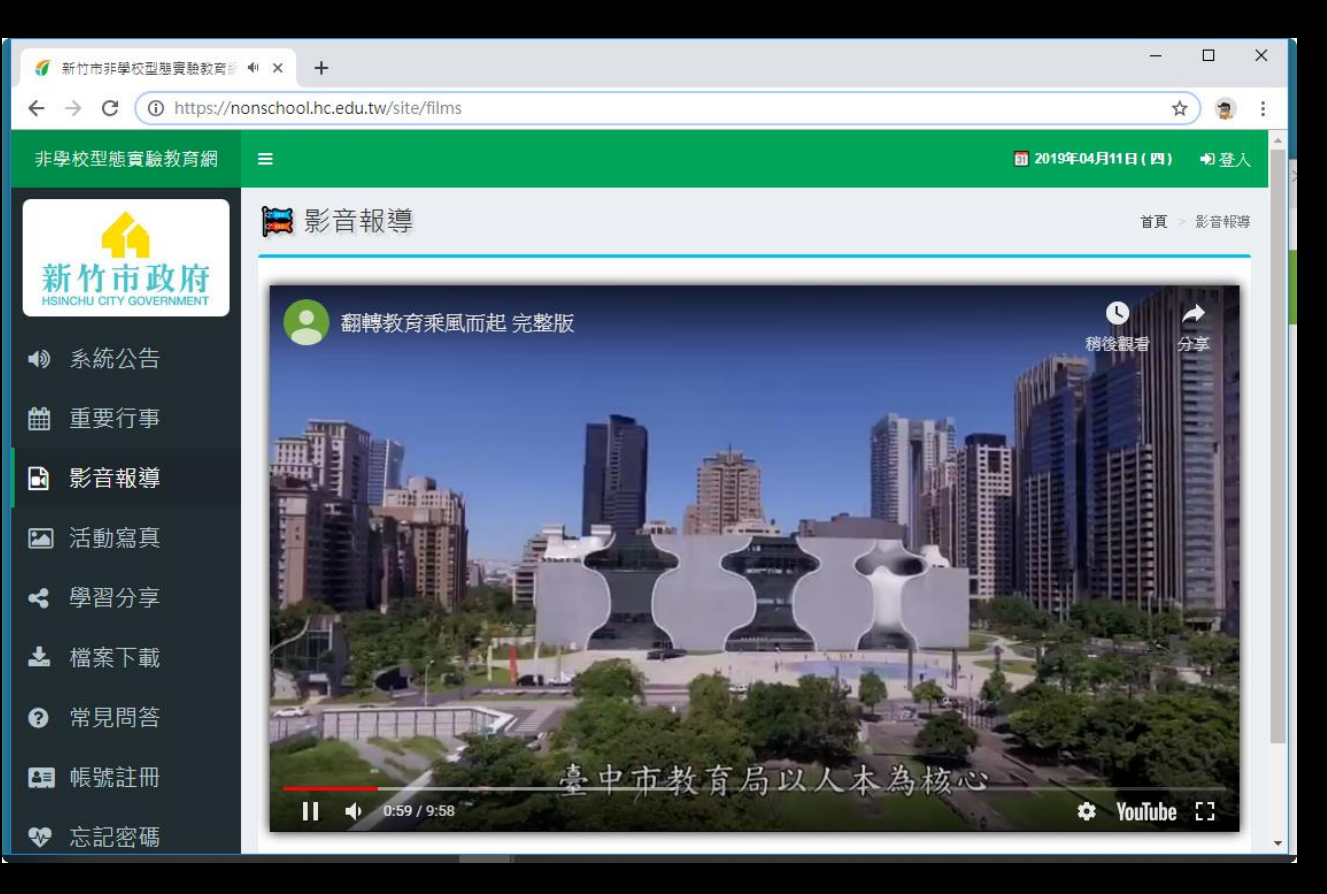

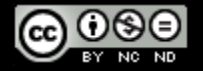

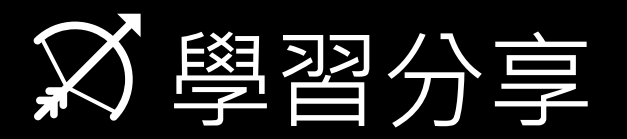

### <u>https://nonschool.hc.edu.tw/site/study</u>

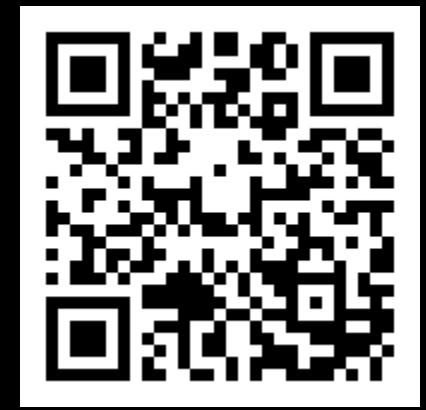

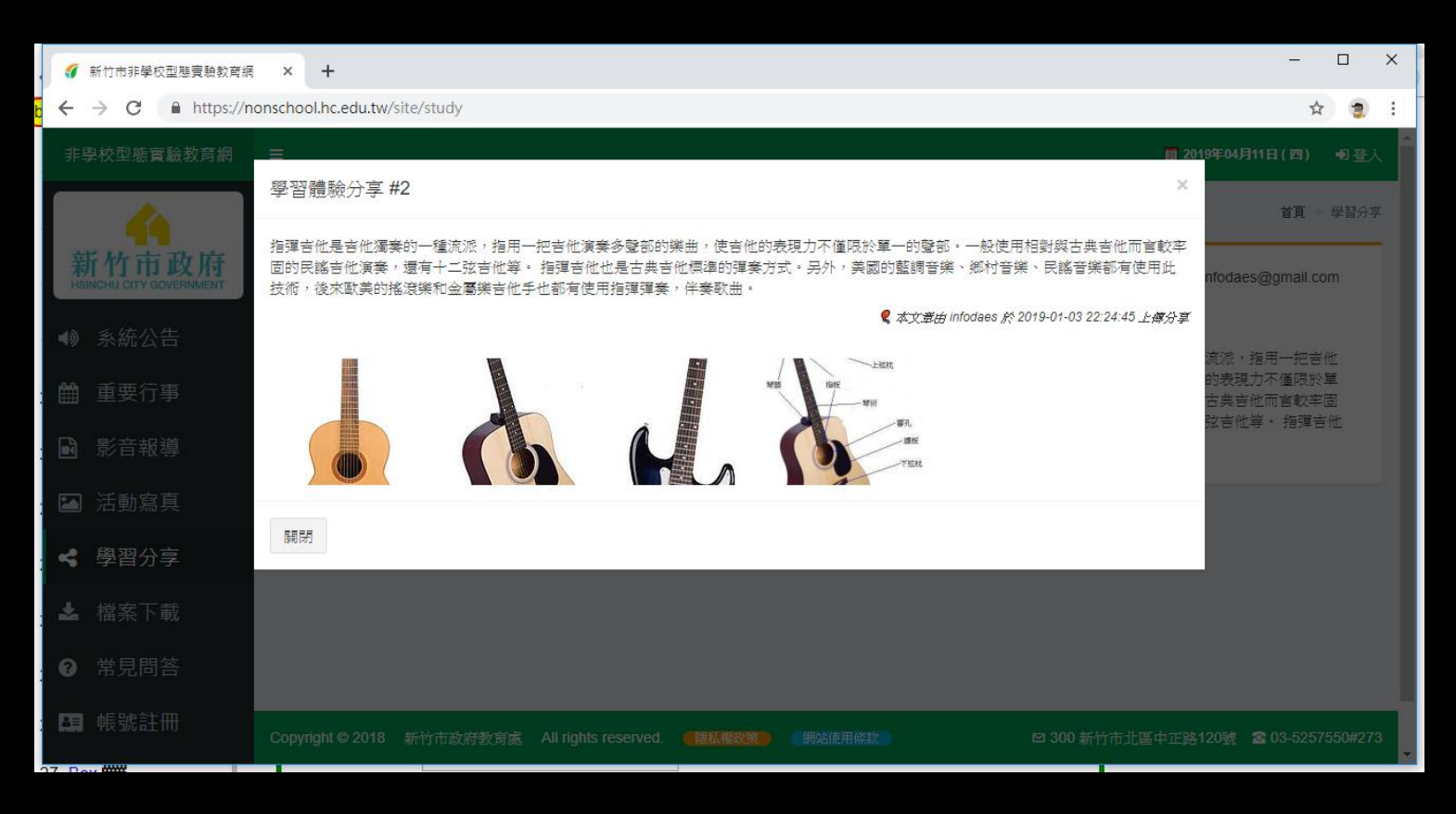

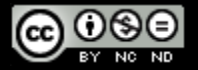

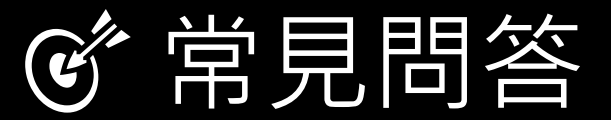

### • https://nonschool.hc.edu.tw/site/faq

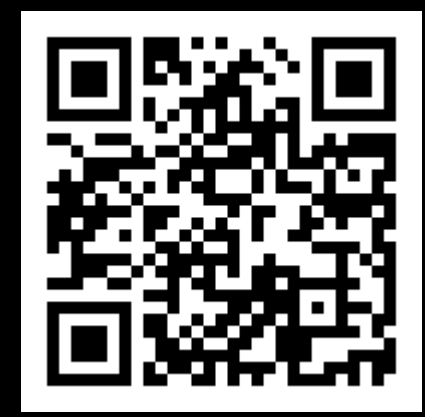

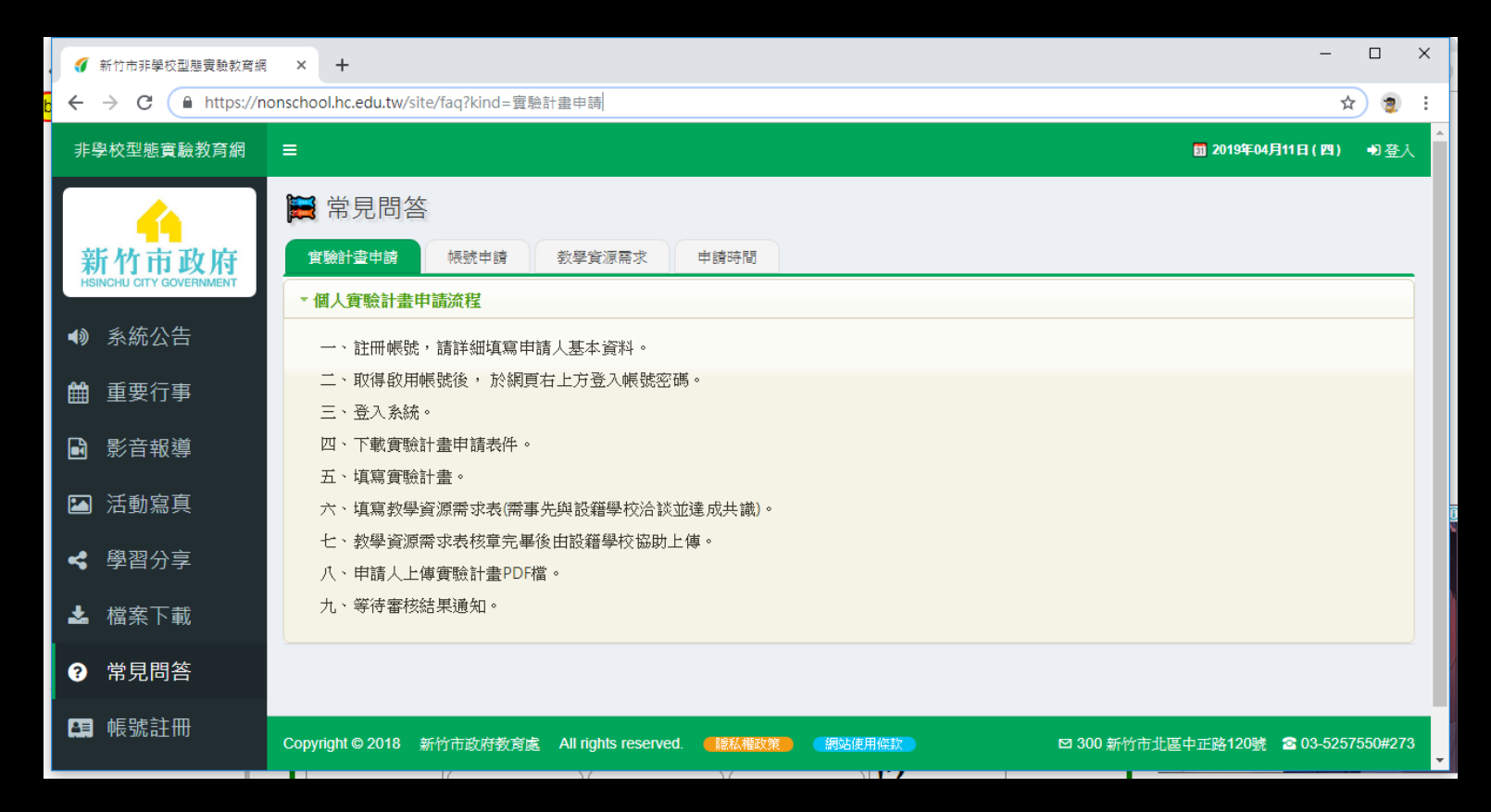

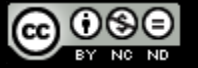

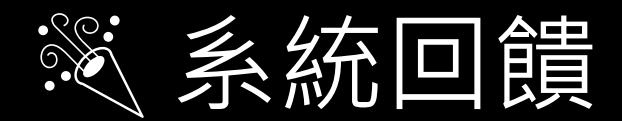

- 設計目的:錯誤回報與系統功能建議。
- 進入網址: <u>https://nonschool.hc.edu.tw/site/feedback</u>

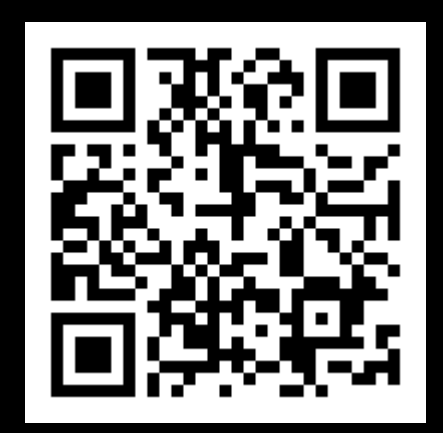

| 4                                | 🗮 錯誤回報與系統功能建議                                    |                                                   | 首頁 > 錯誤回報與系統功能建議                    |
|----------------------------------|--------------------------------------------------|---------------------------------------------------|-------------------------------------|
| 新竹市政府<br>HSINCHU CITY GOVERNMENT | 🞽 您輸入的訊息,將傳遞給系統開發                                | 者。法規疑義與系統操作的問題,請向行政                               | <b>改管理單位尋求協助,感謝您</b> !              |
| ● 系統公告                           | 您的大名                                             | 信件内文                                              |                                     |
| <b>〕</b> 重要行事                    | 電子郵件信箱                                           |                                                   |                                     |
| <b>〕</b> 影音報導                    | infodaes@gmail.com                               |                                                   |                                     |
| ] 活動寫真                           | <b>信件主旨</b><br>錯誤回報與系統功能建議·新竹市非學校型態實驗教育網         | 圖片驗證碼<br><b>18</b>                                |                                     |
| 學習分享                             |                                                  | 128/1)                                            |                                     |
| <b>』</b> 檔案下載                    |                                                  | <u>发</u> 证                                        |                                     |
| ) 常見問答                           |                                                  |                                                   |                                     |
| ▶ 登入記錄                           |                                                  |                                                   |                                     |
| 系統回饋                             | Copyright © 2018 新竹市政府教育處 All rights reserved. 🧧 | <b>鐵私權政策                                     </b> | 🛚 300 新竹市北區中正路120號 🔹 03-5257550#273 |

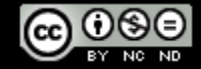

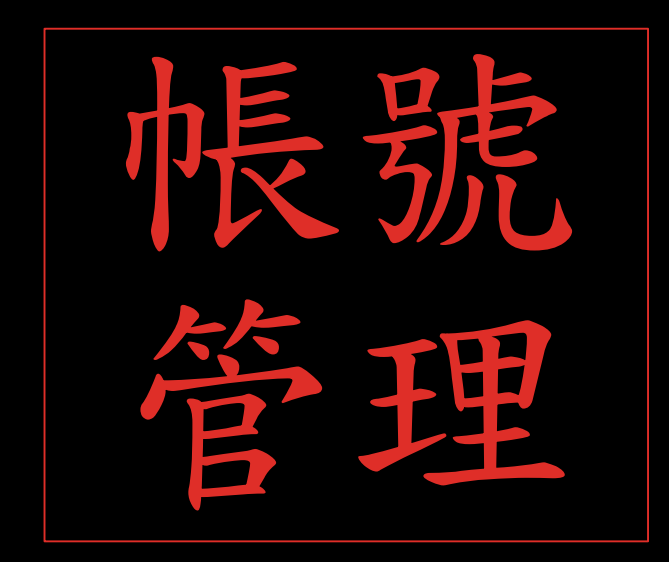

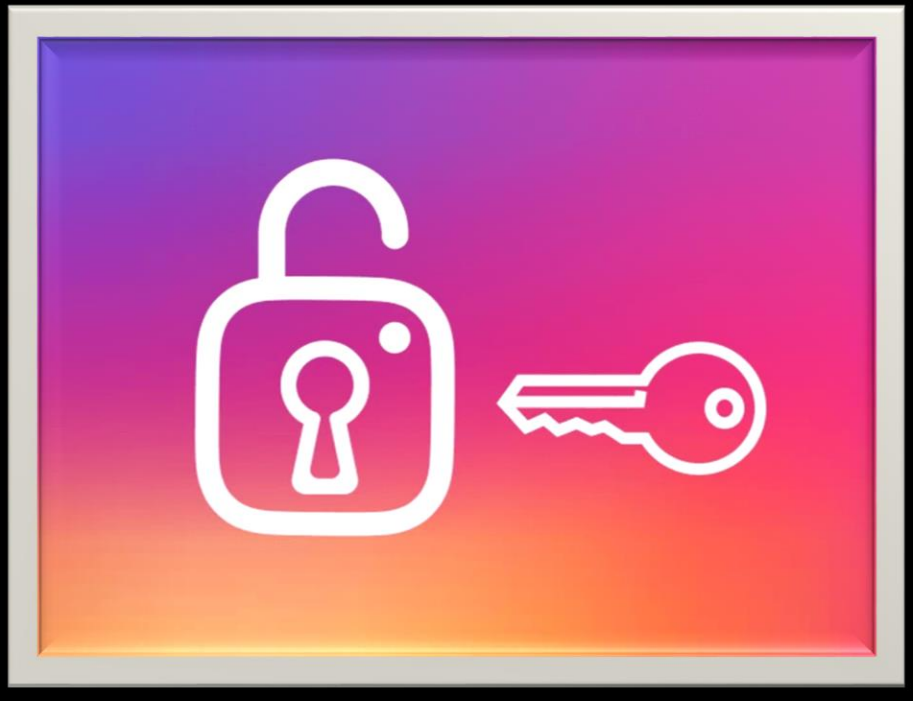

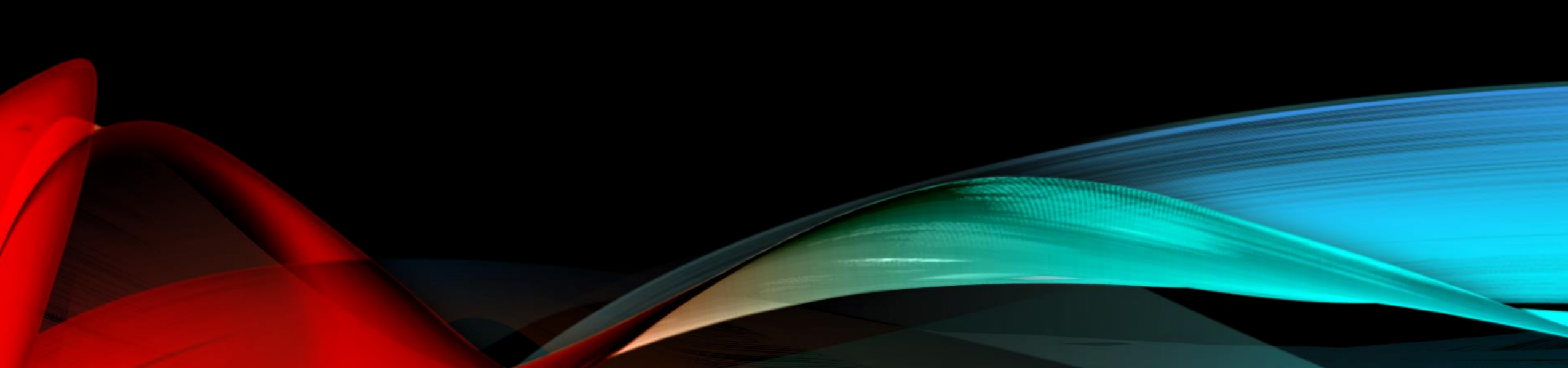

- 設計目的:取得本網站的通行ID。
- 進入網址: <u>https://nonschool.hc.edu.tw/site/signup</u>。
- 註冊程序:填寫資料 → 收信啟動帳號。
- 注意事項
  - 註冊前請先閱讀本網站的 [隱私權政策]與 [使用條款]。
  - 請輸入真實資料。
  - 忘記帳號ID,勿重複申請,逕洽管理單位查詢。
  - 忘記密碼請至登入處點選[忘記密碼],透過原申請時的電子郵件帳號重設密碼。
  - 電子郵件係日後系統線上重要訊息與審查結果通知的方法, 請輸入您有效且可永久使用的信箱。勿使用臨時的短效信箱!

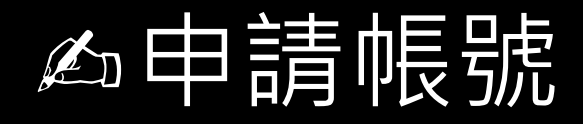

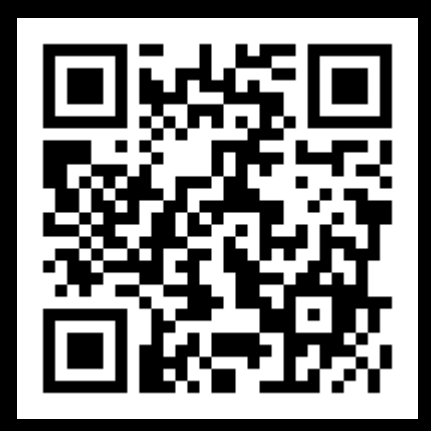

#### 😚 新竹市非學校型態實驗教育網 😽

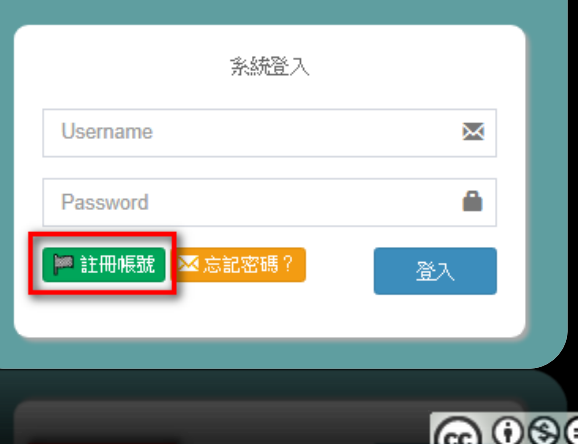

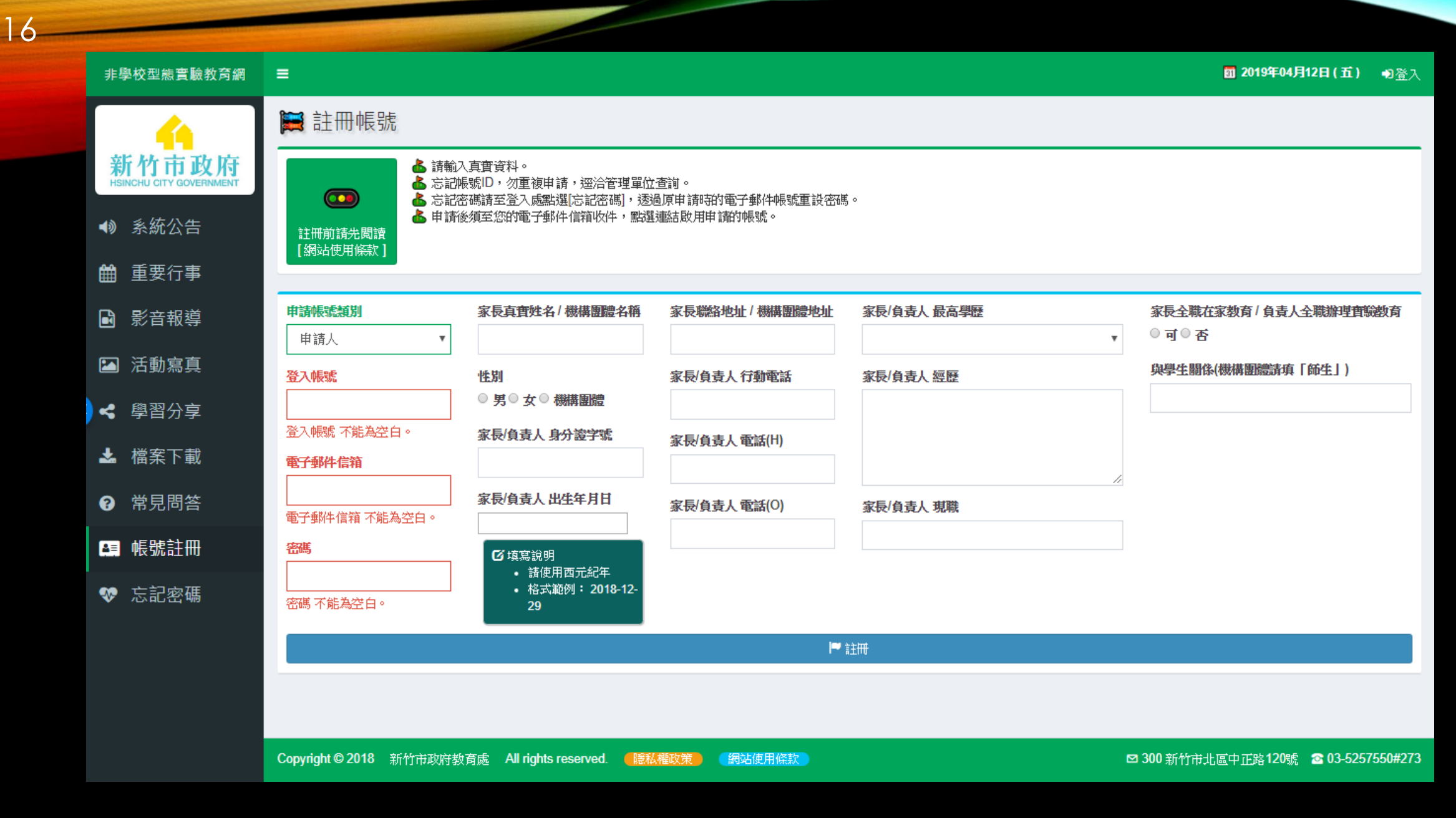

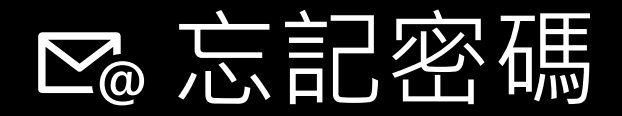

- 設計目的:協助使用者重新設定新密碼。
- 進入網址: <u>https://nonschool.hc.edu.tw/site/request-password-reset</u>。

| en la marca en la | 非學校型態實驗教育網                       | ≡                                                                                                    | 窗 2019年04月12日(五)    | ₩登入     |
|-------------------|----------------------------------|----------------------------------------------------------------------------------------------------|---------------------|---------|
| erse e            |                                  | ▶ 請求重新設定帳號密碼                                                                                             |                     |         |
| 192 A 682         | 新竹市政府<br>HSINCHU CITY GOVERNMENT | ☑ 請輸入您註冊時的電子郵件信箱,更改帳號密碼的連結將會被送到此!                                                                        |                     |         |
| 10 10 10          | ● 系統公告                           | 電子郵件儲箱                                                                                                   |                     |         |
| 122,74,37         | 曲 重要行事                           | 電子郵件信箱不能為空白。                                                                                             |                     |         |
|                   | ▶ 影音報導                           |                                                                                                    |                     |         |
|                   | ▶ 活動寫真                           |                                                                                                    |                     |         |
| ↔ 新竹市非學校型態實驗教育網 😽 | < 學習分享                           |                                                                                                    |                     |         |
| 系統置入              | ▲ 檔案下載                           |                                                                                                    |                     |         |
| Username          | ⑦ 常見問答                           |                                                                                                    |                     |         |
| Password          | ₽ 帳號註冊                           |                                                                                                    |                     |         |
|                   | ◆ 忘記密碼                           | Copyright © 2018 新竹市政府教育處 All rights reserved. 《聽私權政策》 图站使用條款 2018 新竹市政府教育處 All rights reserved. 《聽私權政策》 | 北區中正路120號 含 03-5257 | 550#273 |
|                   |                                  |                                                                                                    |                     |         |

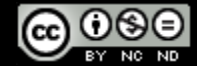

2019/4/16

18

← → C A https://nonschool.hc.edu.tw

ର 🛧 🍵

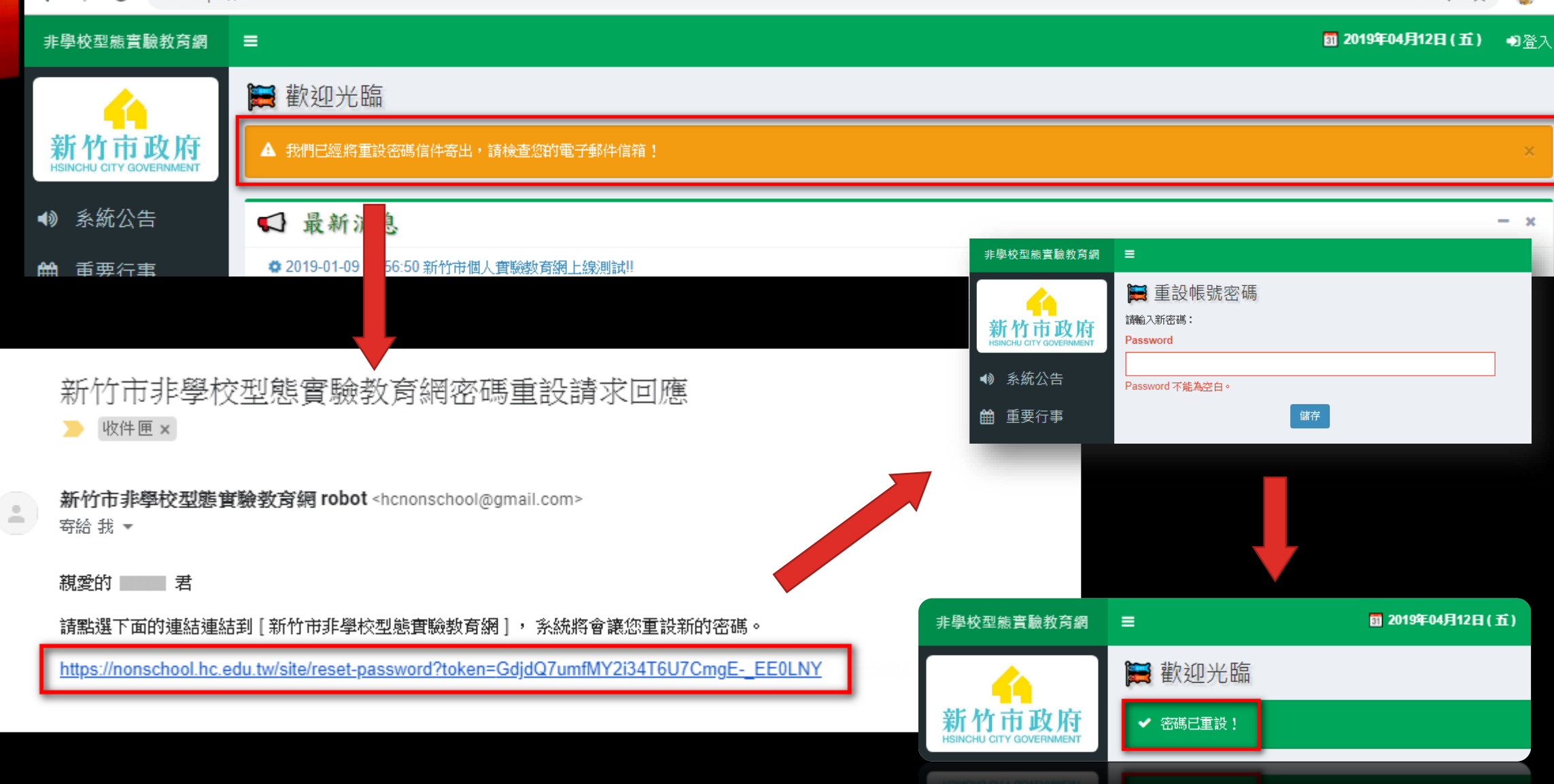

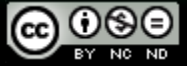

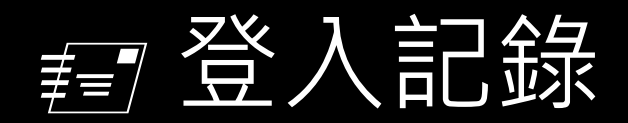

• 設計目的:檢閱系統登入足跡。

新

(پ

雦

<

\*

0 0

• 進入網址: https://nonschool.hc.edu.tw/site/about

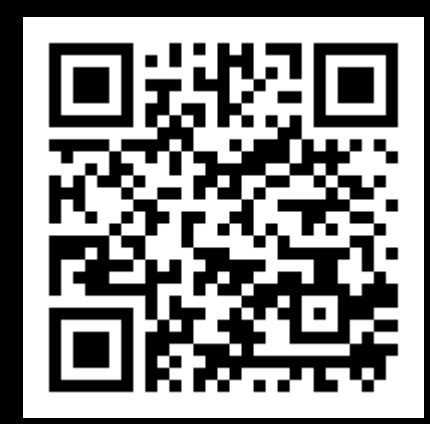

| 4                                  | 🗮 登入記錄                                                                                                    | 录       |                     |                 | 首頁 > 登入記錄 |  |  |  |  |  |  |  |
|------------------------------------|----------------------------------------------------------------------------------------------------|---------|---------------------|-----------------|-----------|--|--|--|--|--|--|--|
| 竹市政府                               |                                                                                                    |         | 根載資料                |                 |           |  |  |  |  |  |  |  |
| HU GITY GOVERNMENT<br>系統公告<br>重要行事 | <ul> <li>登入帳號:</li> <li>電子郵件信箱:</li> <li>核可角色:</li> <li>真實姓名:</li> <li>教育部學校代碼:</li> <li>更新時刻: 2019-04-12 10:57:44</li> </ul> |         |                     |                 |           |  |  |  |  |  |  |  |
| 影音報導                               |                                                                                                    |         | 登入記錄                |                 |           |  |  |  |  |  |  |  |
| 舌動寫真                               | #                                                                                                    | 系統記錄流水號 | 登入時刻                | 登入IP            |           |  |  |  |  |  |  |  |
| <sup>御羽八古</sup>                    | 1                                                                                                    | 353     | 2019-04-12 10:53:52 | 140.128.245.248 |           |  |  |  |  |  |  |  |
| 学首分学                               | 2                                                                                                    | 352     | 2019-04-12 10:26:21 | 140.128.245.248 |           |  |  |  |  |  |  |  |
| 當案下載                               | 3                                                                                                    | 339     | 2019-04-11 15:31:57 | 140.128.245.248 |           |  |  |  |  |  |  |  |
| 堂目問答                               | 4                                                                                                    | 338     | 2019-04-11 14:16:17 | 140.128.245.248 |           |  |  |  |  |  |  |  |
|                                    | 5                                                                                                    | 305     | 2019-04-04 21:15:46 | 115.82.66.244   |           |  |  |  |  |  |  |  |
| 登入記錄                               | 6                                                                                                    | 304     | 2019-04-04 21:15:24 | 115.82.66.244   |           |  |  |  |  |  |  |  |
| 聯絡我們                               | 7                                                                                                    | 288     | 2019-04-02 09:12:24 | 140.128.245.248 |           |  |  |  |  |  |  |  |
|                                    | 8                                                                                                    | 248     | 2019-03-28 10:21:54 | 140.128.245.248 |           |  |  |  |  |  |  |  |

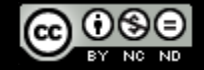

### ₽變更信箱與密碼

- 設計目的:讓登入者可隨時改變聯絡信箱與登入密碼。
- 進入網址: <u>https://nonschool.hc.edu.tw/site/about</u>
- 注意事項

20

- 本功能建構在登入記錄檢閱頁面右上方。
- 系統採信任機制,不會要求再度信箱認證,請勿輸入無效的信箱!

| 重設我的電子郵件信箱 |        | ×    |    |
|------------|--------|------|----|
|            | 重設帳號   | ■的密碼 | ×  |
| 電子郵件信箱     |        |      |    |
|            | 要重設的密碼 |      |    |
|            |        |      |    |
|            |        |      |    |
| 陽同月        |        |      |    |
|            | 限制是    |      | 確定 |
| 2019/4/16  |        |      |    |

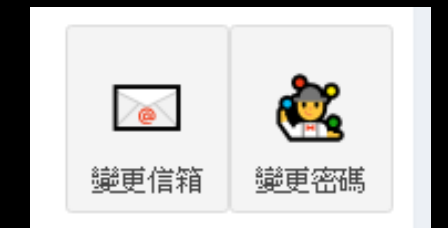

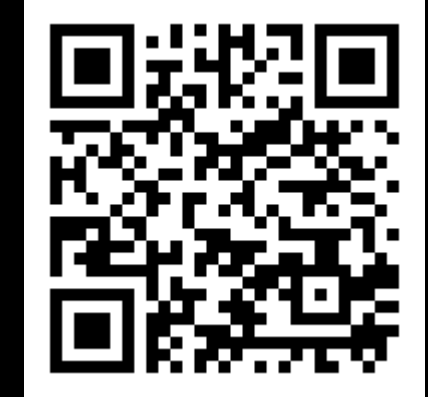

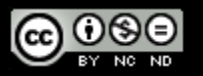

Written By INFODAES.

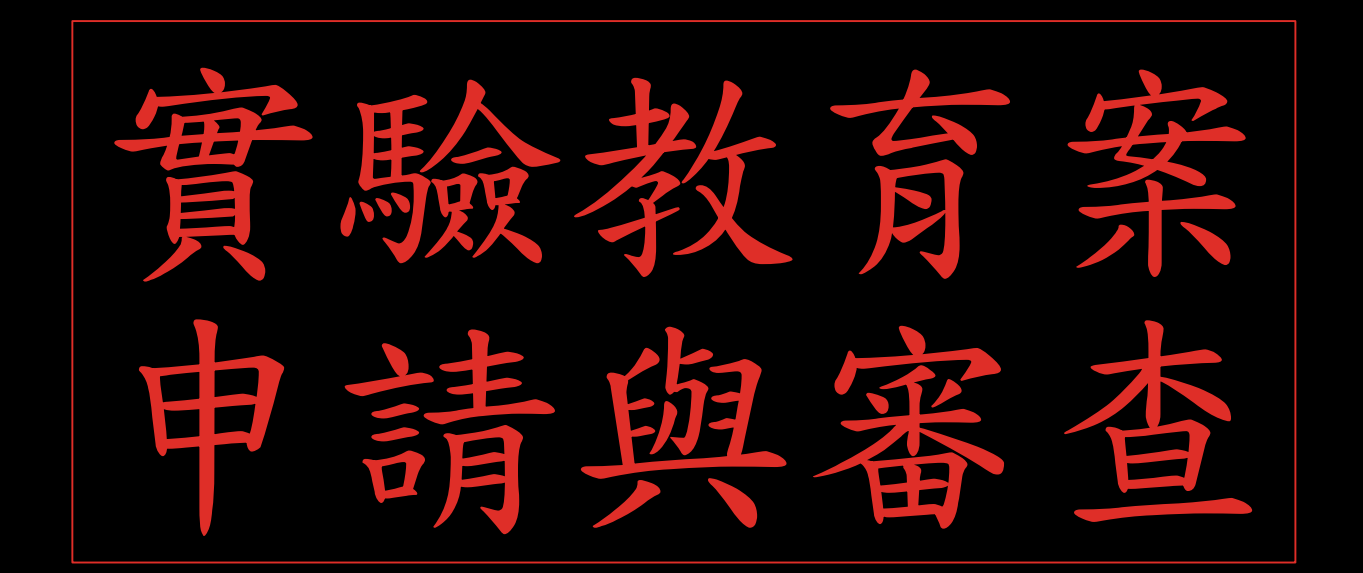

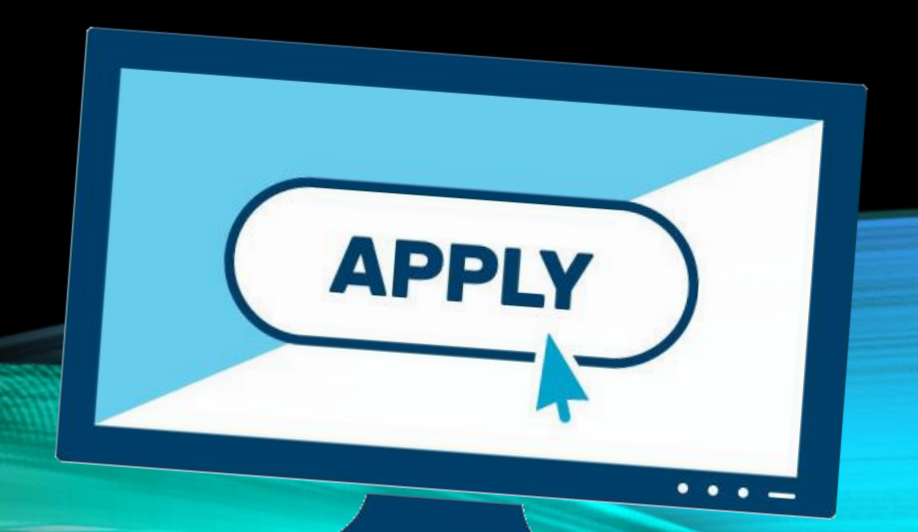

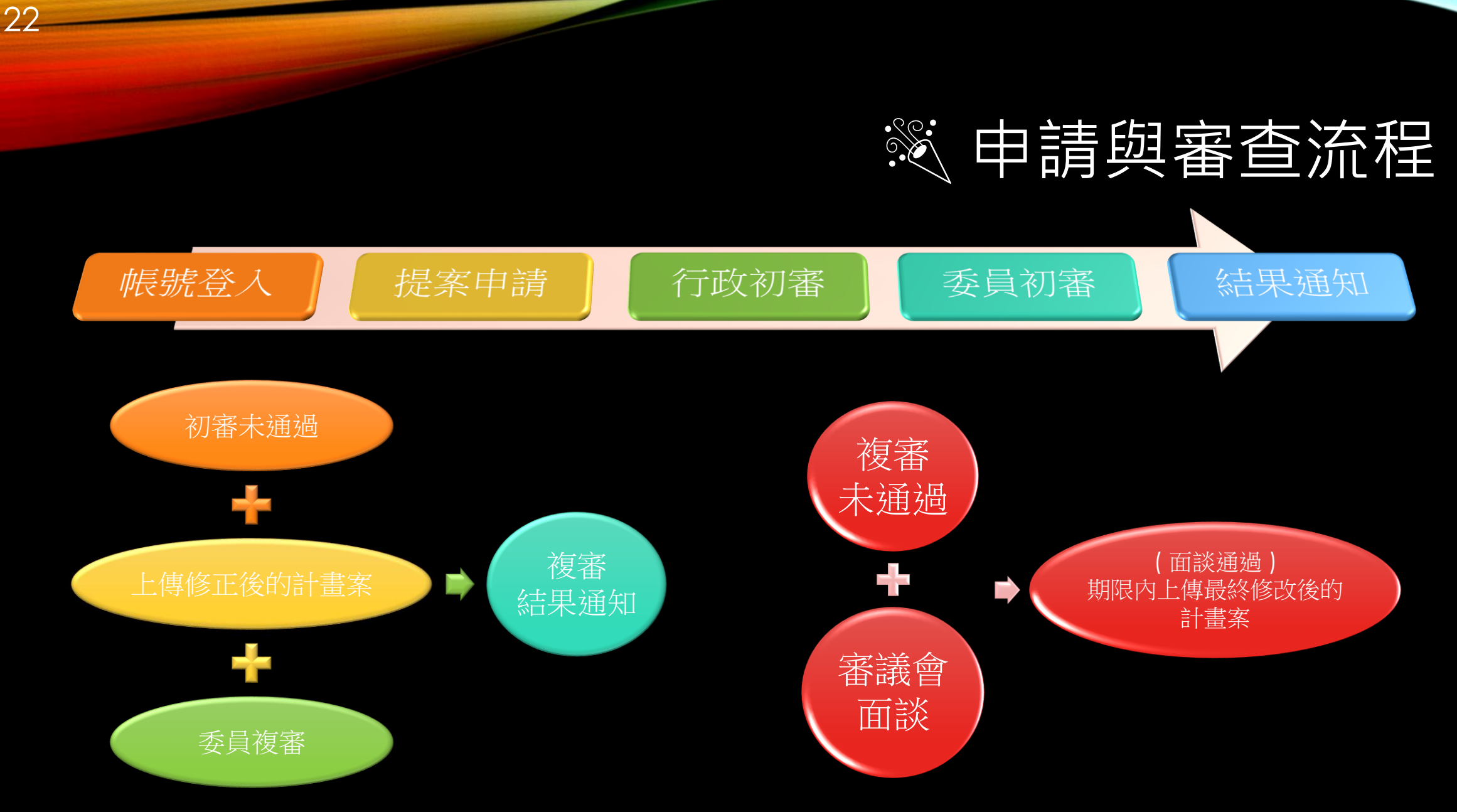

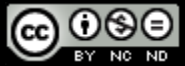

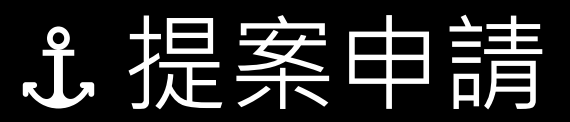

新增申請案

### • 進入網址: <u>https://nonschool.hc.edu.tw/student/apply</u>

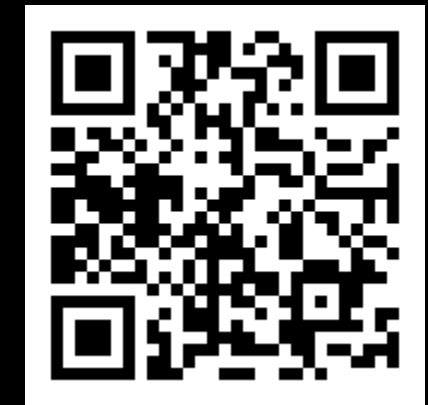

|                                  |     |            |                     |      |         |            |             |      |       |    | 申請須知<br>請能人真宣資料!                                                                                                    |              |             |                                                                 |          |   |
|----------------------------------|-----|------------|---------------------|------|---------|------------|-------------|------|-------|----|----------------------------------------------------------------------------------------------------|--------------|-------------|-----------------------------------------------------------------|----------|---|
|                                  |     |            |                     |      |         |            |             |      |       |    | 申請人姓名                                                                                                    | 學            | 主姓名         | 中語時就讀年級                                                         |          |   |
|                                  |     |            |                     |      |         |            |             |      |       |    | 回题的<br>〇項寫說明<br>• 結學生未成年,則申註<br>代理人。                                                                                                    | 化油學生之法定      | 91          | •<br>申請款節<br>◎ 初次申請 ◎ 速線申請 ◎ 異動申請                               |          |   |
|                                  |     |            |                     |      |         |            |             |      |       |    | <ul> <li>&gt;&gt;&gt;&gt;&gt;&gt;&gt;&gt;&gt;&gt;&gt;&gt;&gt;&gt;&gt;&gt;&gt;&gt;&gt;&gt;&gt;&gt;&gt;&gt;&gt;&gt;&gt;&gt;&gt;&gt;&gt;&gt;</li></ul> | ·域父母雙方姓名<br> | 主身分證字號      | <ul> <li>施农中請資料(初次申請免填)</li> <li>•前次会與實驗影育時間:星年度第星期</li> </ul>  |          |   |
|                                  |     |            |                     |      |         |            |             |      |       |    | 新竹市中正路120號                                                                                                    | 254          | 主年月日        | <ul> <li>許可辦理機關:</li> <li>許可品字號:二年_月_日字第號</li> <li>品</li> </ul> |          |   |
|                                  |     |            |                     |      |         |            |             |      |       |    | 3137229                                                                                                    | pig.         | 春季医學校       | 出達望静秋安時段                                                        |          |   |
| 學校型態實驗教育網                        | ≡   |            |                     |      |         |            |             |      |       |    | 申請人電話(公司)<br>5257550                                                                                                    |              |             | T BY BUSINESS FRITE.                                            | •        | j |
|                                  |     |            |                     |      |         |            |             |      |       |    | 申請人電話(行動)                                                                                                    | 45           | 弗時就讀學校      | 申請實驗期程起迄<br>(?)年级第(?)是料至(?)年级第(?)是期                             |          |   |
|                                  |     | 個人實驗       | 申請                  |      |         |            |             |      |       |    | 0926277192                                                                                                    |              |             |                                                                 | 蜜驗申請     |   |
| 新竹市政府<br>ISINCHU CITY GOVERNMENT | 第1- | 1 項,共 1 項貨 | ija.                |      |         |            |             |      |       |    |                                                                                                    |              |             | <b>+</b> 新地                                                     | 曾申請案     |   |
| 實驗計畫 ~                           | #   | 流水號        | 申請時刻                | 申請狀態 | 階段      | 戶籍學區<br>學校 | 學生身分證<br>字號 | 學生姓名 | 性別    | 8  |                                                                                                    | 申請時就<br>讀學校  | 申請時就讀<br>年級 | 申請實驗期程起迄                                                        | 動<br>作   |   |
| 🖸 個人實驗申請                         |     |            |                     | •    | •       | •          |             |      | v     |    | v                                                                                                    |              |             |                                                                 |          |   |
| ▶ 審核結果檢視                         | 1   | 1          | 2019-01-15 14:42:43 | 初次申請 | ₹7/N    | - 新荻園/5    | A232848***  | 前    | ÷     |    | 不當或                                                                                                    | 183619       | 國小—年級       | (?) 年級筆(?) 舉輯函(?) 年級筆(                                          | (?)舉距 🔒  | 1 |
| ◀ 學習體驗分享                         |     |            | 2010 11 10 11.12.10 |      | - L/IDB | 20-4-88/J  |             | T+   | ~     |    | 1 10 24                                                                                                    |              | BOND - TWO  | (.)+*****(.)***)*(.)*****(.)****                                | (.,,,,,] |   |
| 📽 學習成果報告                         |     |            |                     |      |         |            |             |      |       |    |                                                                                                    |              |             |                                                                 |          |   |
| ♥ 學期成績上傳                         |     |            |                     |      |         |            | Ē           | 二由言  | 書言つき  | 绕万 | [[][表                                                                                                    |              |             |                                                                 |          |   |
| ☆ 申請停止實驗                         |     |            |                     |      |         |            |             |      | η ¤u, |    | J1C                                                                                                    |              |             |                                                                 |          |   |
| ) 系統公告                           |     |            |                     |      |         |            |             |      |       |    |                                                                                                    |              |             |                                                                 |          |   |
| 重要行事                             |     |            |                     |      |         |            |             |      |       |    |                                                                                                    |              |             |                                                                 |          | - |

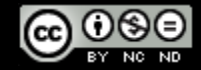

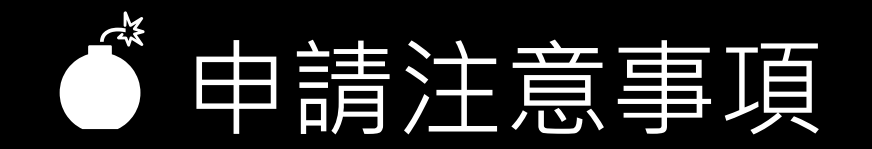

- 請確認申請與審查期間,在規定期限內提出申請。
- 申請人資料

24

- 系統會自動帶入申請者註冊帳號時填記的內容。
- 學生未成年,則申請人為學生之法定代理人。
- 監護權為父母雙方,請填父母雙方姓名。
- 學校資源需求與合作
  - 國民教育階段的學校資源需求表由家長填具並主動送往學校議定,經雙方核章後由學校上傳。
  - 高中階段合作學校與合作內容註記於申請計畫案內。
- 附件上傳

#### • 大頭照圖檔:請使用 JPG 或 PNG 檔案格式,大小為 480\*640 以下即可。

- 實驗計劃書僅允許上傳PDF格式,大小限定為20MB。
- 計劃書內若含有圖片,請縮圖後再置入,避免檔案過大以致無法成功上傳。計劃案資料修改和刪除
- 未排定審核前,上傳修正的計劃書會覆蓋原檔案;排定審查後,則被列為修正後的計畫書。
- 未排定審核前,可修改或刪除基本資料,進入審查程序後,系統將不允許申請人修正或刪除。
- 新增申請案資料填寫完畢,按確定鈕送出時,系統頁面會因為呼叫外部系統寄送新申請案通知至系統管理者郵件信箱而有稍微遲滯,敬請您能耐心等候。

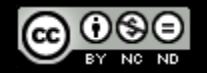

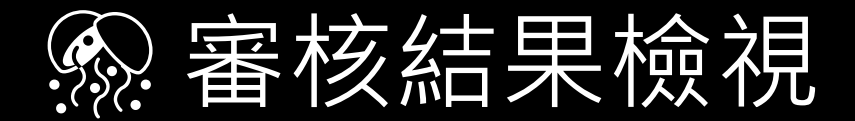

• 進入網址: <u>https://nonschool.hc.edu.tw/student/examine</u>

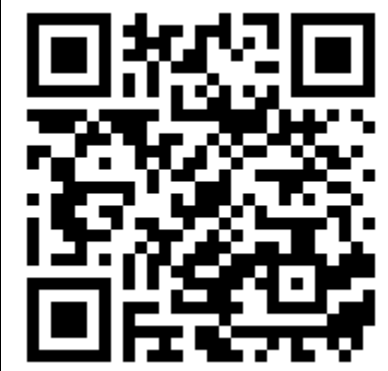

| 非學校型態實驗教育網                                        | ≡                |           |                 |      |      |     |    |     |                        |       |          | <b>11</b> 2019年04              | J月14日(日) @ | 登出(申請人     |          |
|---------------------------------------------------|------------------|-----------|-----------------|------|------|-----|----|-----|------------------------|-------|----------|--------------------------------|------------|------------|----------|
|                                                   | 📔 審核網            | 結果        |                 |      |      |     |    |     |                        |       |          |                                | 首頁>        | - 實驗計畫 > 9 | 審核結果     |
| 新竹市政府<br>HSINCHU CITY GOVERNMENT                  | 第 <b>1-1</b> 項,共 | 1 項資料.    |                 |      |      |     |    |     |                        |       |          |                                |            | 全部         | <u>*</u> |
| ✿ 實驗計畫 →                                          | #                | 流水號       | 審核批號 階段         | 申請狀態 | 學生姓名 | 性別  | 8  | £   | 行政初審                   | 初審結果  | 複審結<br>果 | 終審決議                           | 核可起始學期     | 核可終止       | 上學期      |
| 🖄 個人實驗申請                                          |                  |           | <b>v v</b>      |      | •    | •   |    | ٣   |                        | T     | •        | •                              |            | ,          | •        |
| <ul> <li>■ 審核結果檢視</li> <li>&lt; 學習體驗分享</li> </ul> | 1 🔺              | 1         | 尚未指定 國小         | 初次申請 | 韓.   | ý ( |    |     | <mark>▼</mark> 12   ∆0 | 排定審核中 |          | 修正後通過<br>2019-01-15~2019-01-30 |            |            |          |
| ✿ 學習成果報告                                          |                  |           |                 |      |      | ۵   | 终審 | *意見 | <b>ا</b>               |       |          |                                |            |            |          |
| ♥ 學期成績上傳                                          | 💪 貼心提醒           | 握:敬請於 201 | 9-01-30 前上傳修正計劃 | 11書。 |      |     |    |     |                        |       |          |                                |            |            |          |
| ℅ 申請停止實驗                                          |                  |           |                 |      |      |     |    |     |                        |       |          |                                |            |            |          |
| ● 系統公告                                            |                  |           |                 |      |      |     |    |     |                        |       |          |                                |            |            |          |
| <b>曲</b> 重要行事                                     |                  |           |                 |      |      |     |    |     |                        |       |          |                                |            |            |          |
| ▶ 影音報導                                            |                  |           |                 |      |      |     |    |     |                        |       |          |                                |            |            |          |
| ☑ 活動寫真                                            |                  |           |                 |      |      |     |    |     |                        |       |          |                                |            |            |          |
| ▶ 活動寫真                                            |                  |           |                 |      |      |     |    |     |                        |       |          |                                |            |            |          |
|                                                   |                  |           |                 |      |      |     |    |     |                        |       |          |                                |            |            |          |
| 9/4/16                                            |                  |           |                 |      |      |     |    |     |                        |       |          |                                | 6          | 080        |          |

### ♀ 審核結果檢視頁面說明

### • 欄位說明

- 流水號:申請時系統自動生成的案號。
- 學習階段、申請狀態、學生姓名、性別:申請時由申請人所填記的資料。
- 審核批號:申請後由教育局處管理者所填記的管理批號。
- ■ 計劃書: 視情況列舉申請人所上傳的 [計畫書]、 [修正後的計畫書]與 [最終上傳的] 計畫書]。
- 初審結果、複審結果、終審決議: 依事實情況顯示最新的審查結果情形。
- 核可起始學期、核可終止學期:經審議委員合議並經教育處確認的核可實驗期程。
- 貼心提醒
  - 教育局確認審核結果後,可能會線上發送一封電子郵件至申請人的信箱,提醒連至本網頁 查閱。
  - 最終審核結果以教育處公函為準。

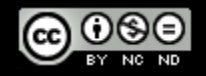

### 一變更與繼續申請

 新年度的實驗申請案或執行中因故提出須重新審查的變更申請,可利用系統的貼心的 複製功能快速提出新的申請案。

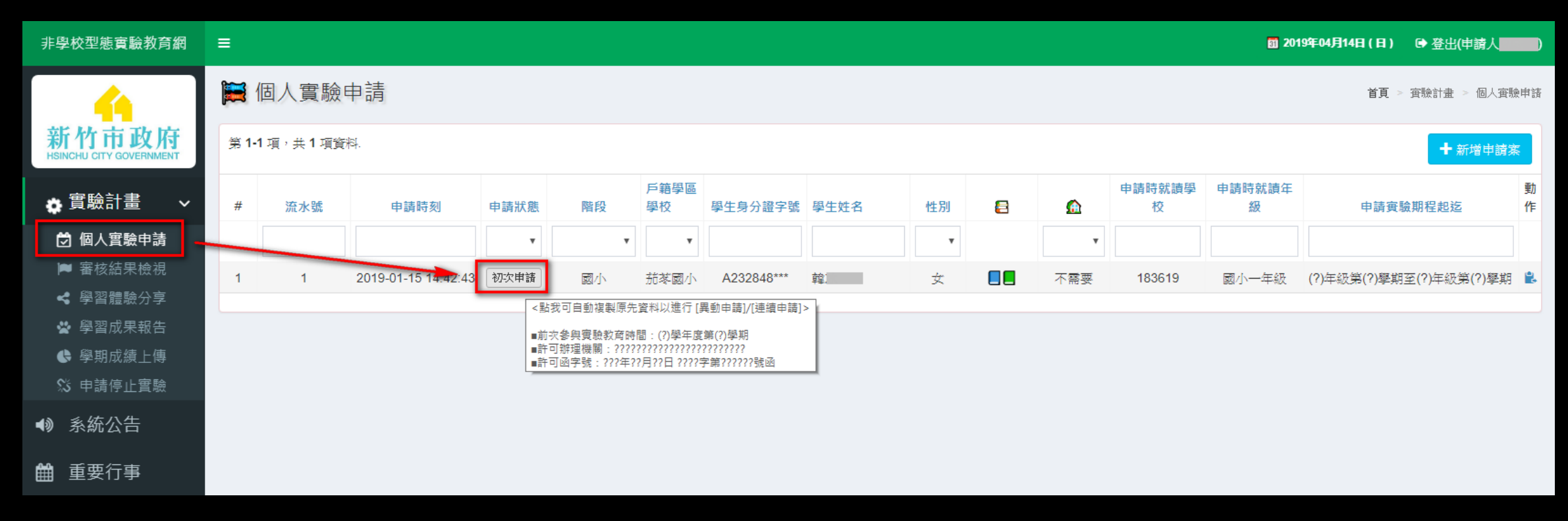

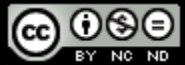

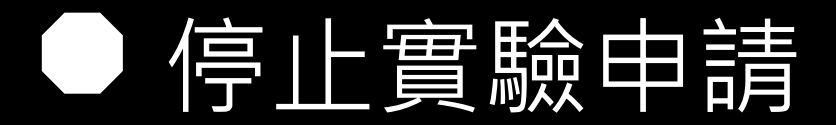

### • 進入網址: <u>https://nonschool.hc.edu.tw/student/revoke</u>

| <b>I12</b> 222 <b>I</b> | 新竹市政府                                                             | 第1 | 停止實 | 驗申請  |    |             |      |     |   |   |            |        |                 |                 |                 |            | 首頁 > 3       | 産驗計畫 ≥       | 停止實驗申請 |
|-------------------------|-------------------------------------------------------------------|----|-----|------|----|-------------|------|-----|---|---|------------|--------|-----------------|-----------------|-----------------|------------|--------------|--------------|--------|
|                         | <ul> <li>★ 實驗計畫 →</li> <li>☆ 個人實驗申請     </li> </ul>               | #  | 流水號 | 申請狀態 | 階段 | 學生身分證字<br>號 | 學生姓名 | 性別  | 8 |   | 目前就讀<br>年級 | 學籍管理學校 | 核可起始<br>學期<br>▼ | 核可終止<br>學期<br>▼ | 申請中止<br>日期<br>▼ | 申請中止<br>原因 | 核准中止<br>實驗日期 | 核准中止<br>實驗文號 | 動作     |
|                         | <ul> <li>審核結果檢視</li> <li>學習體驗分享</li> <li>學習成果報告</li> </ul>        | 1  | 1   | 初次申請 | 國小 | A232848***  | 韓    | 女   |   |   |            | 市立茄苳國小 | 107-2           | 109-2           |                 |            |              |              | \$\$₽  |
| E176430                 | <ul> <li>學期成績上傳</li> <li><b>第 申請停止實驗</b></li> <li>新統公告</li> </ul> |    |     | l    | 系統 | 僅提列目這       | 前實驗  | 中的計 | 畫 | 案 | -          |        | \$              | <b>泉上提</b> :    | 出申請             |            |              | 列印           | ♥請表    |

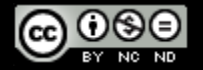

| 停止實驗申請 | #1 韓冰             |                 | ×                                                                                  |
|--------|-------------------|-----------------|------------------------------------------------------------------------------------|
|        | <b>學生姓名</b><br>韓冰 | 核可起始學期<br>107-2 | 申請中止日期                                                                             |
|        | <b>性別</b><br>女    | 核可終止學期<br>109-2 |                                                                                    |
| 關閉     |                   |                 | 新竹市政府辦理高級中等教育階段(取得學籍)及國民教育階段<br>非學校型態個人實驗教育自願停止辦理申請書                               |
|        |                   |                 | <ul> <li>■ 系統案號: 1</li> <li>■ 學生姓名:</li> </ul>                                     |
|        |                   |                 | <ul> <li>■ 身分證號:</li> <li>■ 生 日: ■ 年 ■ 月 ■ 日</li> <li>■ 設籍學校: 香山區市立茄苳國小</li> </ul> |
|        |                   |                 | <ul> <li>■ 就讀年級:</li> <li>■ 核准文號: 年 月 日 字第 號</li> </ul>                            |
|        |                   |                 | 原申請自(107)學年度第(2)學期起辦理非學校型態個<br>實驗教育,因(■)之理由,自(■)年(■)月(■)                           |

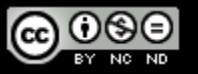

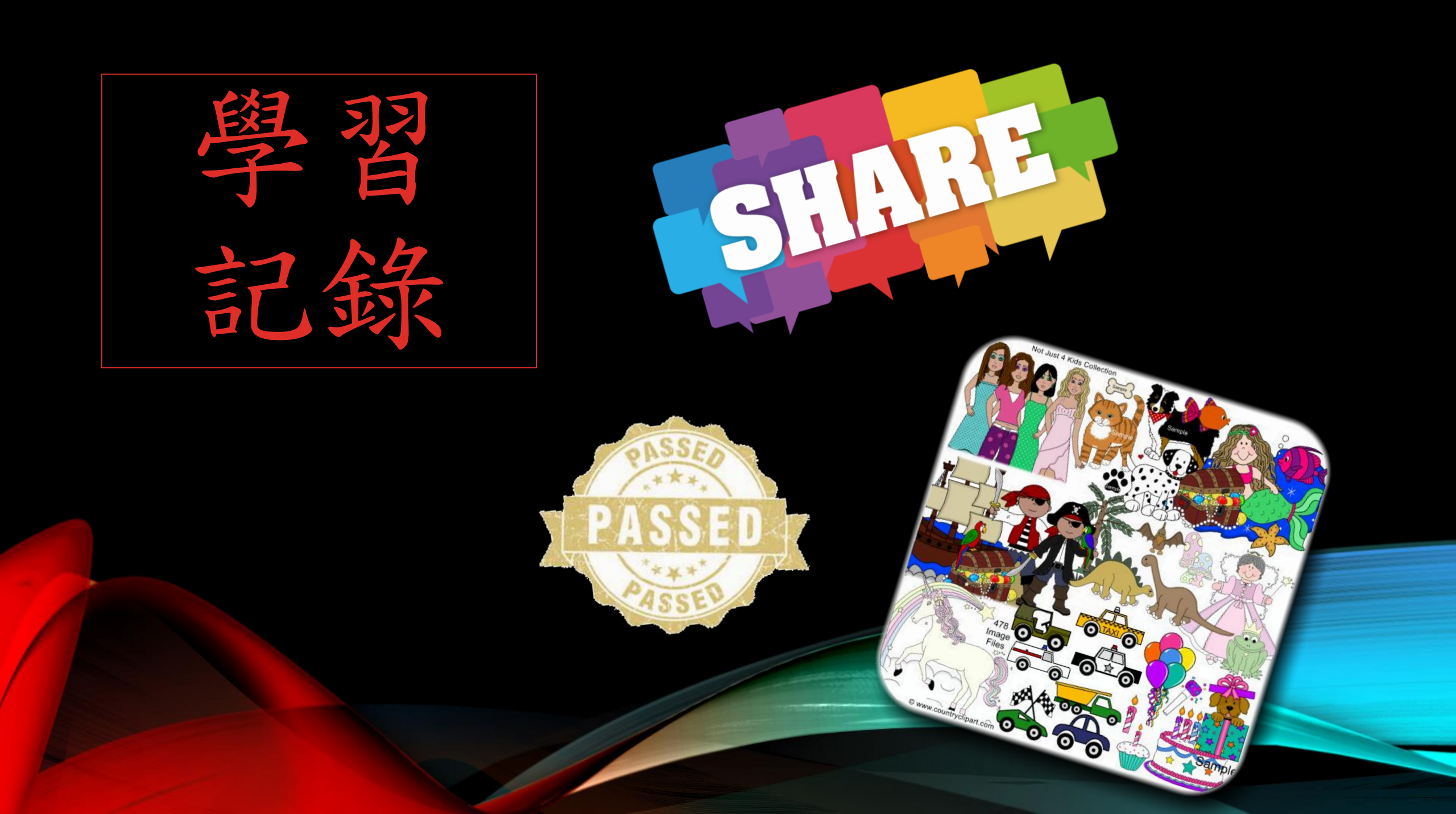

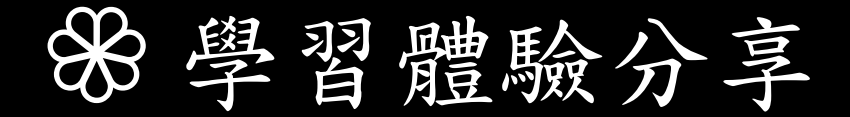

• 進入網址: <u>https://nonschool.hc.edu.tw/study/index</u>

|           | <u>(</u>                         | 籭 學習    | ▶ 學習體驗分享            |            |          |              |                     |    |  |  |  |  |  |  |  |
|-----------|----------------------------------|---------|---------------------|------------|----------|--------------|---------------------|----|--|--|--|--|--|--|--|
|           | 新竹市政府<br>HSINCHU CITY GOVERNMENT | 第 1-2 項 | ,共 <b>2</b> 項資料.    | +新增分享 、 全部 | *        |              |                     |    |  |  |  |  |  |  |  |
| 33226.0   | ◆實驗計畫 ∨                          | #       | 發表時刻                | 類別         | 主題       | 參與成員         | 系統更新時刻 ♣            | 動作 |  |  |  |  |  |  |  |
| 12/20/236 | ⑦ 個人實驗申請 ■ 審核結果檢視                | 1       | 2019-01-03 22:24:45 | 主題探索       | 指導吉他練習   | 我            | 2019-04-14 19:52:49 |    |  |  |  |  |  |  |  |
|           | < 學習體驗分享                         | 2       | 2019-01-03 22.22.30 |            | 1974 110 | 3XXXELLUXX/X | 2013 04 14 13:02:03 |    |  |  |  |  |  |  |  |

• 特別提醒

- 本功能係提供參予實驗教育的家長一個紀錄學生學習體驗內容與分享的平台。
- 分享學生學習體驗資料內容不得侵犯他人智慧財產及其他法定權利,且不得違反其他相關 法令規定。
- 若有任何民事與刑事上的糾紛,一律由資料張貼者自行負責。

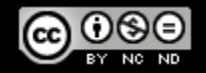

#### 此開關決定要不要開放與其 他申請人分享本學習內容。

#### 更新學習體驗分享#2

1.本功能係提供參予實驗教育的家長一個紀錄學生學習體驗內容與分享的平台。 2.分享學生學習體驗資料內容不得侵犯他人智慧財產及其他法定權利,且不得違反其他相關法令規定。 3.若有任何民事與刑事上的糾紛,一律由資料張貼者自行負責。

| ☑ 開放閲覧       | 簡要說明                                                                                    |
|--------------|-----------------------------------------------------------------------------------------|
| 類別           | 指彈吉他是吉他獨奏的一種流派,指用一把吉他演奏多聲部的樂曲,使吉他的表現力不僅限於單一<br>的聲部。一般使用相對與古典吉他                          |
| 主題探索    ▼    |                                                                                         |
| 参與成員         | 內容詳述                                                                                    |
| 我            | <> ¶ B I 5 := := 7= P 🖉 🖽 CO 📻 — A 🚺 Aa                                                 |
| 主題           | a‡                                                                                      |
| 指彈吉他練習       | 指彈吉他是吉他獨奏的一種流派,指用一把吉他演奏多聲部的樂曲,使吉他的表現力不僅限於單                                              |
| ◇ 學習體驗照片上傳   | 一的鏧部。一般使用相對與古典吉他而言較牢固的民謠吉他演奏,還有十二弦吉他等。 指彈吉<br>你也是古典吉他懂漁的彈塞方式。另外,盖爾的該調音樂、鄉村音樂、民謠音樂都有使用什技 |
| 選擇檔案 未選擇任何檔案 | 術,後來歐美的搖滾樂和金屬樂吉他手也都有使用指彈彈奏,伴奏歌曲。                                                        |
| □ 清除原先已上傳的照片 |                                                                                         |
|              |                                                                                         |
|              |                                                                                         |
|              |                                                                                         |
|              |                                                                                         |
| 嗣閉           | 儲                                                                                       |

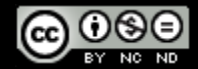

×

### 學習狀況與成果報告書

• 進入網址: <u>https://nonschool.hc.edu.tw/student/result</u>

|               | 4                                              |     | ■ 學習狀況與成果報告書上傳 首頁 > 實驗計畫 > 學習狀況與成果報告書上傳 |       |    |      |      |    |   |   |       |      |       |        |        | .傳 |   |
|---------------|------------------------------------------------|-----|-----------------------------------------|-------|----|------|------|----|---|---|-------|------|-------|--------|--------|----|---|
| LEGAGE        | 新竹市政府<br>HSINCHU CITY GOVERNMENT               | 第1- | 1 項,共 1 項資                              | irki. |    |      |      |    |   |   |       |      |       |        |        |    |   |
| 512975-520    | <ul> <li>✿ 實驗計畫 →</li> </ul>                   | #   | 流水號                                     | 審核批號  | 階段 | 申請狀態 | 學生姓名 | 性別 | 8 |   | 初審結果  | 複審結果 | 終審決議  | 核可起始學期 | 核可終止學期 |    | J |
| IN COLOR OF A | │ // 個人實驗申請                                    |     |                                         | •     | ٣  | •    |      |    | , | • | •     | •    | •     | •      |        | '  |   |
| - PT_82.3     | ■ 審核結果檢視                                       | 1   | 1                                       | 尚未指定  | 國小 | 初次申請 | 韓冰   | 女  |   |   | 排定審核中 |      | 修正後通過 |        |        | (  | > |
|               | ▲ 學習成果報告                                       | _   |                                         |       |    |      |      |    |   |   |       |      |       |        |        | -  |   |
|               | <ul> <li>♥ 學期成績上傳</li> <li>♥ 由装停止室輪</li> </ul> |     |                                         |       |    |      |      |    |   |   |       |      |       |        |        |    |   |
|               | ● 系統公告                                         |     |                                         |       |    |      |      |    |   |   |       |      |       |        |        |    |   |
|               | <b>曲</b> 重要行事                                  |     |                                         |       |    |      |      |    |   |   |       |      |       |        |        |    |   |

• 特別提醒

- 學習狀況報告書:多年期申請案須於每學年結束後2個月內提出。
- 學習成果報告書:須於實驗教育計畫結束前一個月內提出。

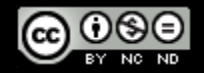

| 上傳學習狀況與成果報告書 #1 韓冰                                                                                                    | ×                                                                                             |
|----------------------------------------------------------------------------------------------------|-----------------------------------------------------------------------------------------------|
| <ul> <li>上傳須知</li> <li>※學習狀況報告書</li> <li>多年期申請案須於每學年結束後2個月內提出。</li> <li>每學年的報告書須彙整成單一的PDF檔案。</li> <li>※學習成果報告書</li> <li>須於實驗教育計畫結束前一個月內提出。</li> </ul> |                                                                                               |
| 上傳學生學習狀況報告書(須為PDF格式)<br>選擇檔案 未選擇任何檔案<br>上傳學習成果報告書(須為PDF格式)<br>選擇檔案 未選擇任何檔案<br>備註                                                                      | <ul> <li>上傳檔案須為PDF格式。</li> <li>每學年的學習狀況報告書須彙整成單一的PDF檔案。</li> <li>每次上傳皆會將前次上傳的檔案覆蓋。</li> </ul> |
| 關閉                                                                                                    | 儲存                                                                                            |

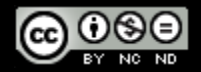

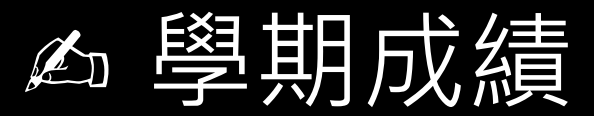

### • 進入網址: <u>https://nonschool.hc.edu.tw/student/score</u>

|                  | 4                       | ▶ 學期成績上傳 |                    |        |      |    |      |      |      |    |     | <b>首頁</b> > 實驗計畫 > 學期成績上傳 |      |       |        |          |     |    |
|------------------|-------------------------|----------|--------------------|--------|------|----|------|------|------|----|-----|---------------------------|------|-------|--------|----------|-----|----|
|                  | 新竹市政府                   | 第1-1     | 1 項 <sup>,</sup> 共 | 1 項資料. |      |    |      |      |      |    |     |                           |      |       |        |          |     |    |
|                  | HSINCHU CITY GOVERNMENT | #        |                    | 流水號    | 審核批號 | 階段 | 申請狀態 | 學生姓名 |      | 性別 | 8   | 初審結果                      | 複審結果 | 終審決議  | 核可起始學期 | 核可終止學期   | ۵   | 上傳 |
| 12219-02-0       | ✿ 實驗計畫 ∨                |          | *                  |        | •    | •  | •    |      |      | •  |     | •                         | •    | •     |        | •        |     |    |
| - 250125 og 71 - | 🖯 個人實驗申請                |          |                    |        |      |    |      |      |      |    |     |                           |      |       |        |          |     |    |
|                  | ▶ 審核結果檢視                | 1        | ^                  | 1      | 尚未指定 | 國小 | 初次申請 | 單心水  |      | 女  |     |                           |      | 修正後通過 |        |          |     | 0  |
|                  | < 學習體驗分享                |          |                    |        |      |    |      |      |      |    | 成績  | 資料                        |      |       |        |          |     |    |
|                  | ※ 學習成果報告                | #        | 學期                 | 成績來源   | 原 學生 | 姓名 | 成績   | 等第   | 努力程慮 | E  | 學習  | 文字描述                      | 及格   | 證明文件  | 備註     | 上傳者    上 | 傳時刻 | 動作 |
|                  | ● 學期成績上傳                |          |                    |        |      |    |      |      |      |    | 沒有資 | \$¥\$\$ °                 |      |       |        |          |     |    |
|                  | \$\$ 申請停止實驗             |          |                    |        |      |    |      |      |      |    |     |                           |      |       |        |          |     |    |
|                  | ● 系統公告                  | •        |                    |        |      |    |      |      |      |    |     |                           |      |       |        |          |     | •  |
| 2011日            | 曲 重要行事                  |          |                    |        |      |    |      |      |      |    |     |                           |      |       |        |          |     |    |

説明

- 「百分數成績」「等第」「努力程度」及「學習文字描述」欄位為教育部國民中小學學 生成績評量準則所需,請與設籍學校合議後填寫。
- 「及格」欄位必填,代表學生該學期已達到計畫內的學習目標。
- 「證明文件」為家長依據學習計劃內容,分別表述各課程的學習情況與成就。

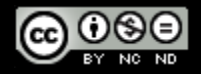

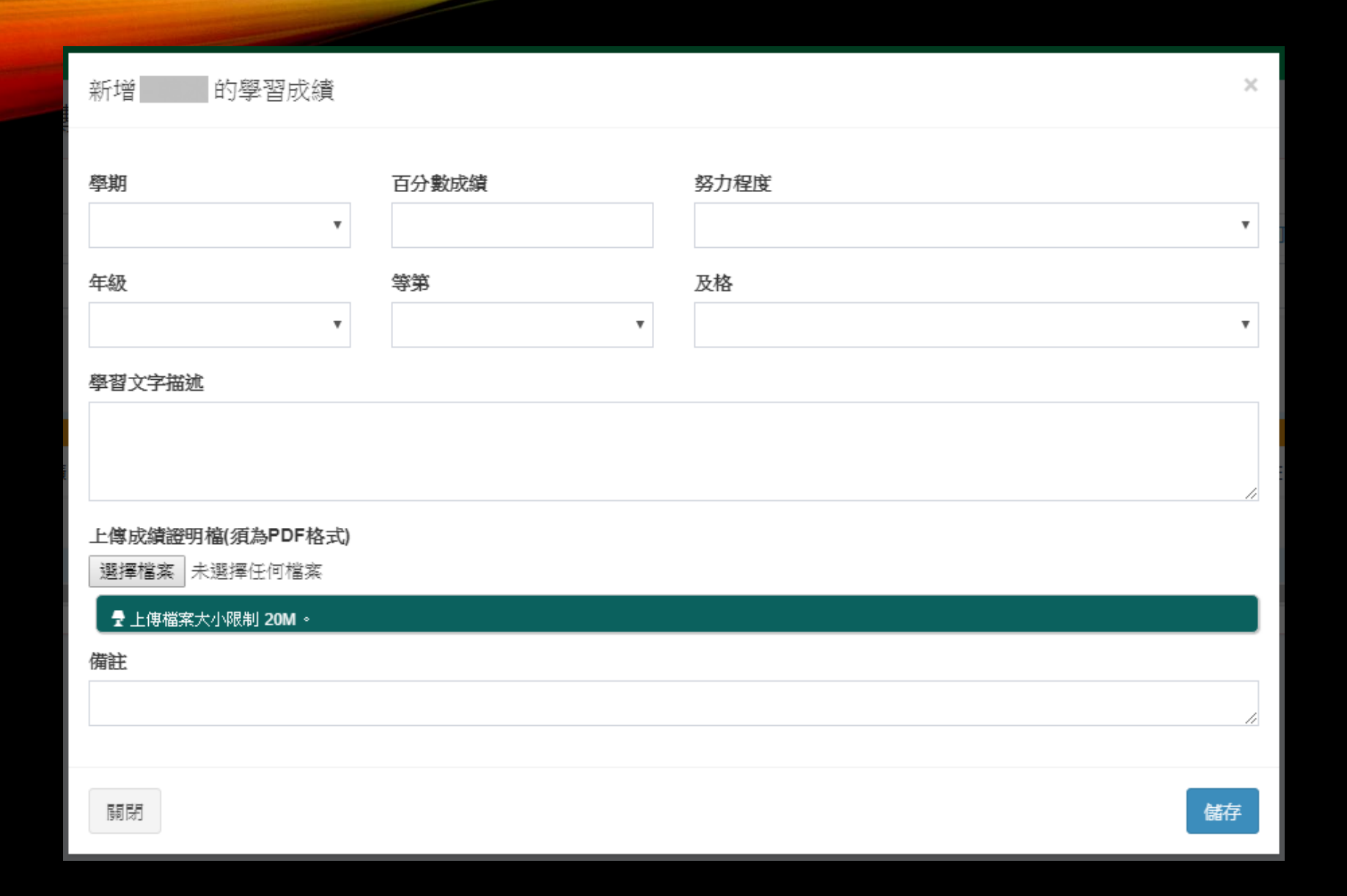

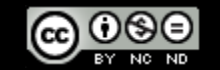

36-

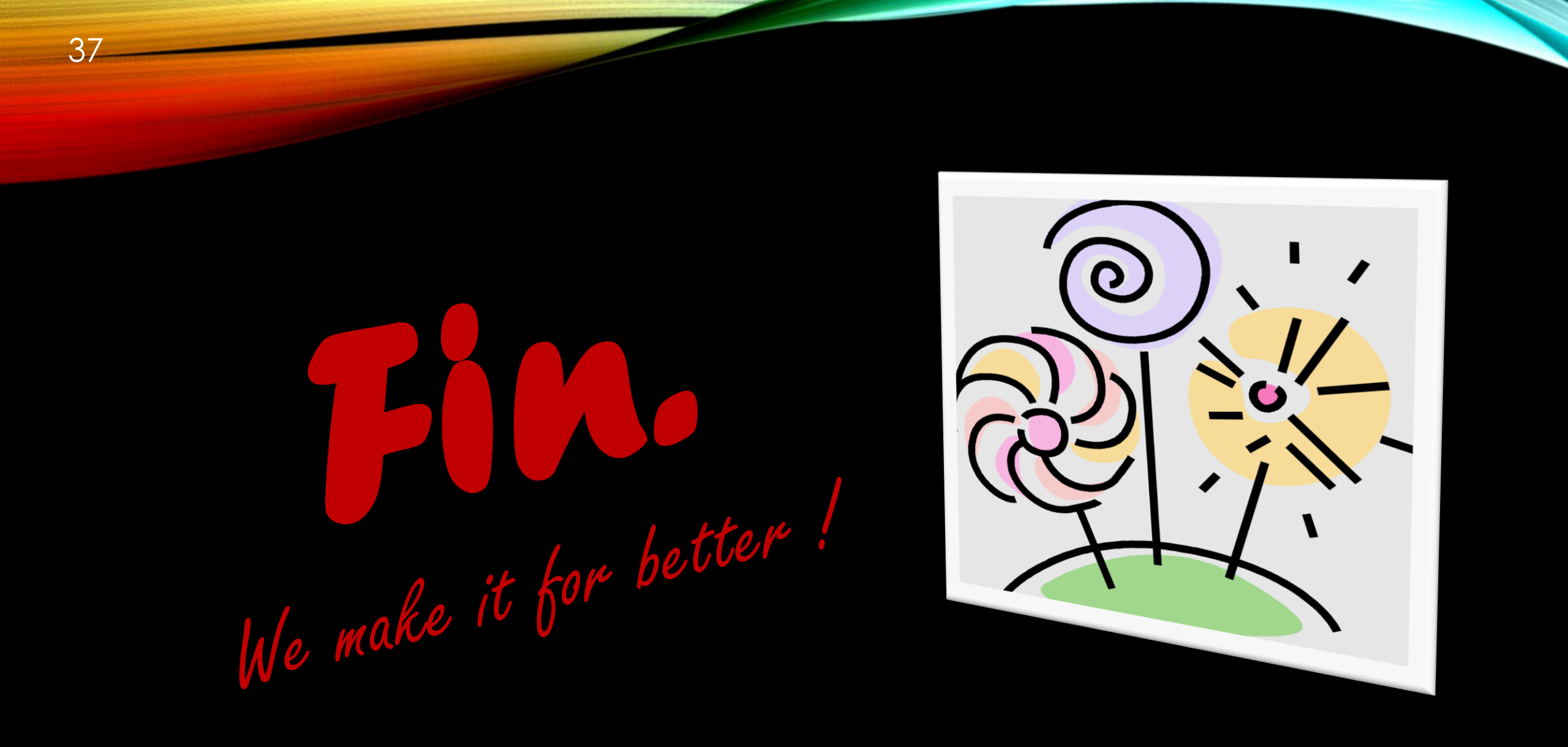

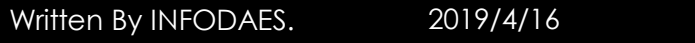

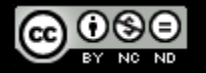